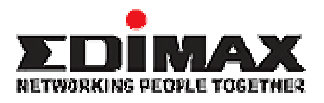

## **ADSL Broadband Router**

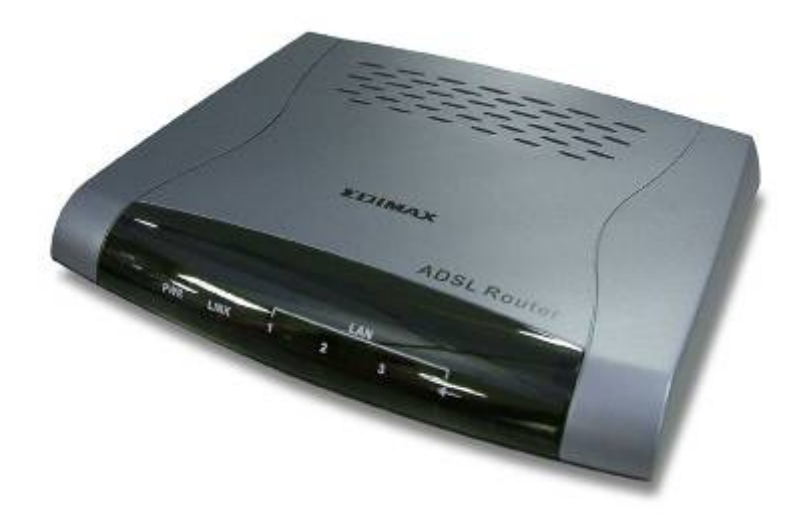

AR-6024

# **User's Manual**

# Table of Contents

| Specification        | 2  |
|----------------------|----|
| Package Contents     | 5  |
| Hardware Connecting  | 6  |
| LED Indicators       | 7  |
| General Setting      | 8  |
| One Page Setup       | 12 |
| Status               | 14 |
| Router               | 14 |
| ADSL                 | 16 |
| PPP                  | 17 |
| Advanced Setting     | 22 |
| ADMINISTRATION       | 23 |
| WAN                  | 23 |
| LAN                  | 29 |
| DNS                  | 31 |
| NAT                  | 32 |
| Port Forwarding      | 34 |
| ADSL Configuration   | 35 |
| RIP Configuration    | 36 |
| Firewall             | 37 |
| Service Filtering    | 41 |
| Diagnostic Test      | 49 |
| Router Table         | 51 |
| MAC Filtering        | 52 |
| Security             | 53 |
| Admin Password       | 53 |
| User Password        | 54 |
| Misc Configuration   | 55 |
| System Log           | 57 |
| Code Update          | 58 |
| Status               | 59 |
| Router               | 59 |
| ADSL                 | 61 |
| WAN Status           | 62 |
| ATM Status           | 63 |
| TCP connections      | 64 |
| Learned MAC Table    | 65 |
| PPP Status           | 66 |
| Save Settings/Reboot | 67 |
| Appendix             | 68 |

## Specification

### 4-Port Ethernet ADSL Router

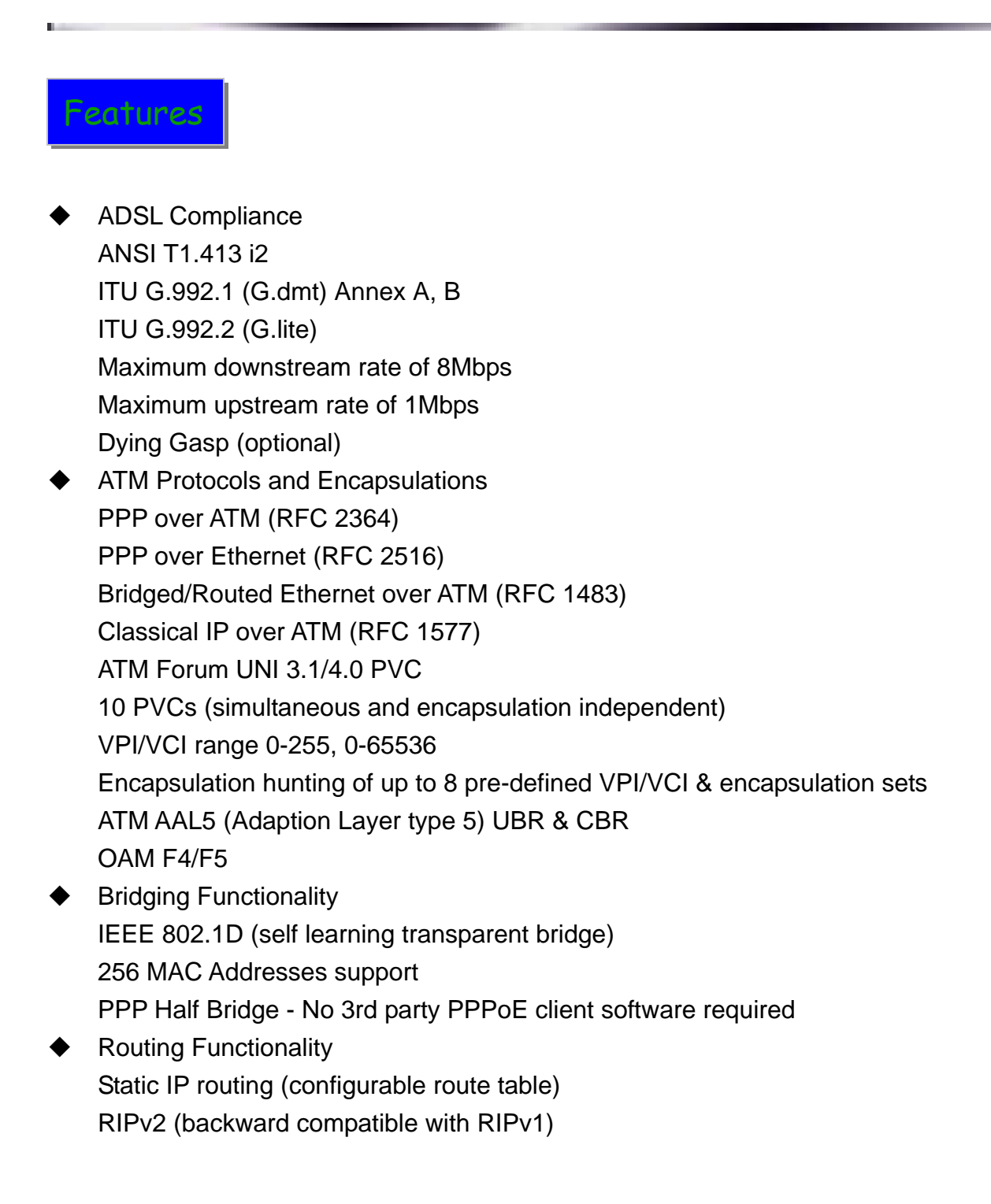

DHCP server/client/relay agent PPP auto reconnect and configurable timeouts PPP auto reconnect on WAN access PPP Auto, PAP, and CHAP 128 character support for PPPx username/passwords DNS proxy NAT, NAPT & Dynamic NAPT ALG support (FTP, SMTP/POP3, ICMP, NNTP, RTSP, IRC, CuSeeMe, Telnet, Messenger, EPIC games, id games, Sierra studios games) Wild Card DMZ Virtual server (Port mapping) VPN pass through (IPSec - ESP Tunnel mode, L2TP, PPTP) Bridge filtering **ICMP** IGMP MAC Address Spoofing Auto VPI/VCI PPPoE/PPPoA detection Multiple PPP sessions per PVC Management HTTP client and server Password protection (2 levels) Configurable Web pages FTP server and client (for network upgrade) Local firmware upgrade via Web configuration pages Remote firmware upgrade via FTP client Restore to Factory defaults via Web or hardware reset 7 layer diagnostics with links to help pages System logging Inner pair / Outer pair / Auto-detection of RJ-11 Ethernet Features IEEE 802.3/802.3u auto-negotiation compliant Auto sense 10/100 Full or Half duplex mode Half duplex - back pressure flow control Full duplex - IEEE 802.3x flow control Crossover Detection and Auto Correction

Hardware
LAN: 4-Port 10/100Base-T (RJ-45)
ADSL: One Port (RJ-11)
Power: 9VAC 800mA
LED indicators: Power, Ready (Status), ADSL, LAN \* 4
Reset button

Certification: FCC Part 15/Part 68, CE, LVD

### **Application Diagram**

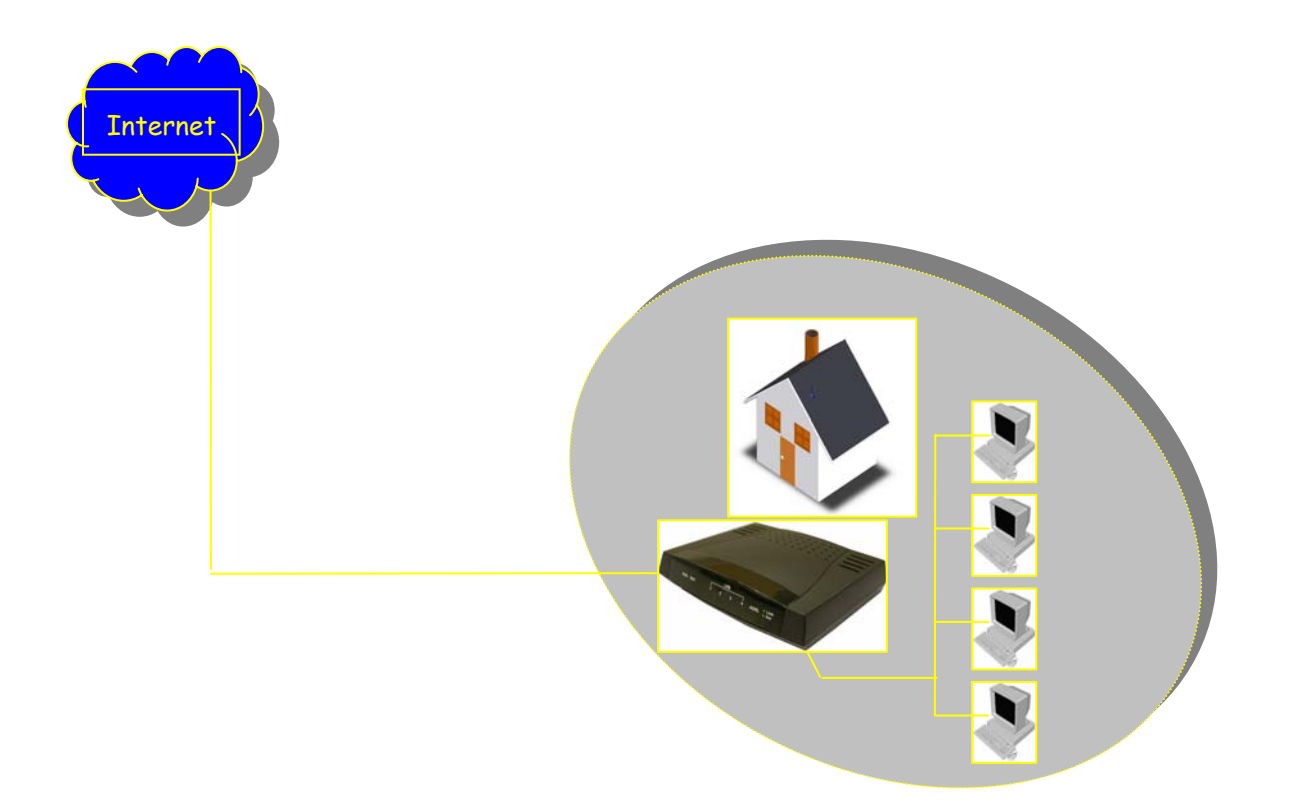

## Package Contents

- ADSL Router
- CD-ROM containing Manual
- Ethernet Cable (CAT5 UTP Straight-Through)
- ADSL Cable (Standard telephone cable)
- USB Cable (Optional)
- Power Adapter
- Quick Installation Guide hardcopy

## Hardware Connecting

## **4 Port Ethernet ADSL Router**

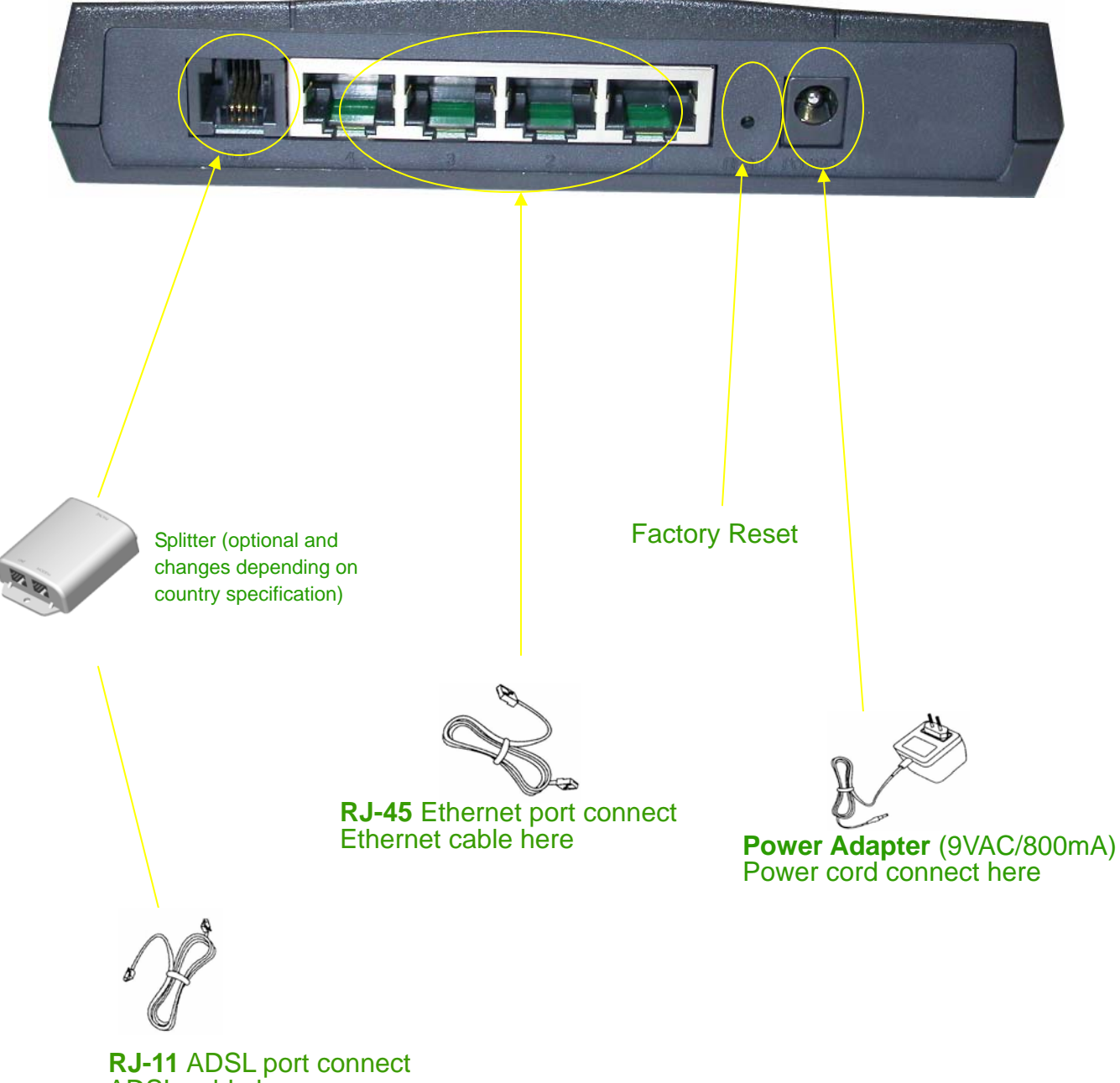

ADSL cable here

# LED Indicators

### 4 Port Ethernet ADSL Router

| Label         | Meaning  | Status   | Indicates                                               |
|---------------|----------|----------|---------------------------------------------------------|
| PWR           | Power    | On       | Power is on                                             |
|               |          | Off      | Power is off                                            |
| RDY           | WAN Link | Flashing | Link being attempted by router.                         |
|               |          | On       | Link established                                        |
|               |          | Off      | No link                                                 |
| LAN 1/ LAN 2/ | LAN Link | Flashing | Flashes when data is being sent or                      |
| LAN 3/ LAN 4  |          |          | received on the LAN connection.                         |
|               |          | On       | Indicates a link to your LAN or Network card is active. |
|               |          | Off      | Indicates no link to LAN                                |

# **General Setting**

You can use the RJ 45 cable or the USB cable connect to the ADSL Router. Please see the connecting procedures as below:

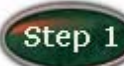

Move your cursor as following sequence *Start* \ *Settings* \ *Control Panel* and click *Control Panel*. Then double-click on the *Network Connections* 

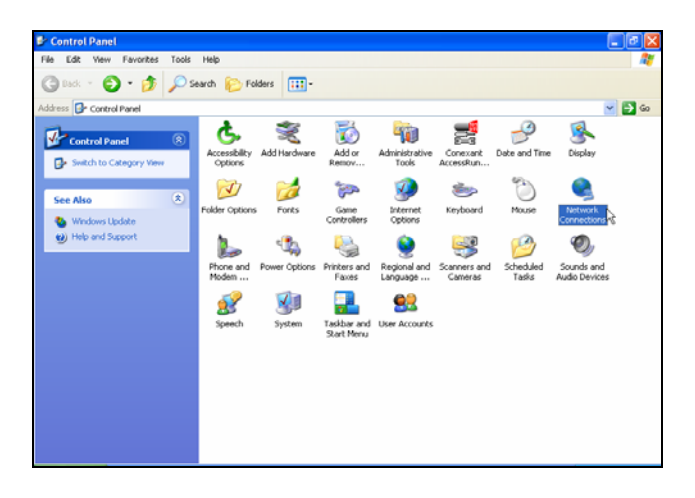

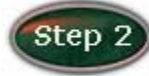

In the *LAN or High-Speed Internet* window, right-click on icon corresponding to your network interface card (NIC) and select *Properties*.(This icon may be labeled Local Area Connection).

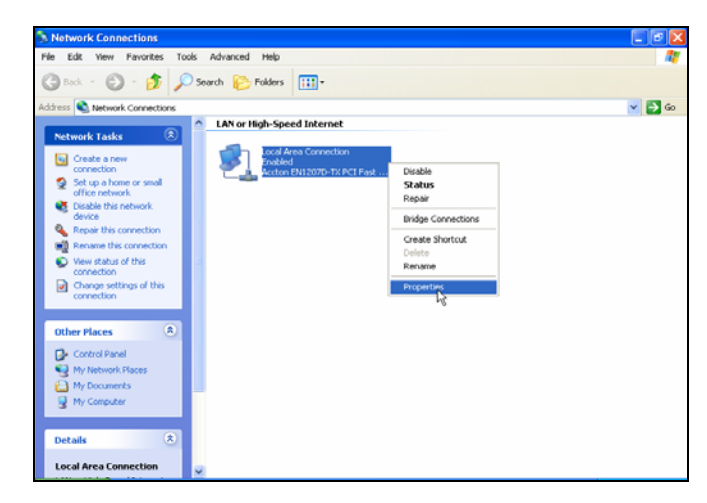

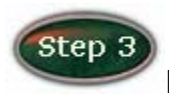

In the General Tab of the Local Area Connection Properties menu.

Highlight *Internet Protocol (TCP/IP)* under "This connection uses the following items." by click on it once. Click on the *Properties* button.

| 🕹 Local Area Connection Properties 🛛 🔹 💽                                                                                                    |
|----------------------------------------------------------------------------------------------------|
| General Authentication Advanced                                                                                                    |
| Connect using:                                                                                                    |
| B Accton EN1207D-TX PCI Fast Ethernet Adapter                                                                                                    |
| Configure                                                                                                    |
| <ul> <li>✓ Signature</li> <li>✓ Client for Microsoft Networks</li> <li>✓ File and Printer Sharing for Microsoft Networks</li> <li>✓ QoS Packet Scheduler</li> <li>✓ Internet Protocol (TCP/IP)</li> </ul> |
| Install Uninstall Properties<br>Description<br>Transmission Control Protocol/Internet Protocol. The default<br>wide area network protocol that provides communication                                     |
| across diverse interconnected networks.                                                                                                    |
| OK Cancel                                                                                                    |

## Step 4

Select **Obtain an IP address automatically:** by clicking once in the circle. Click **OK** button to confirm and save your changes, and the close the Control Panel.

| Internet Protocol (TCP/IP) Prope                                                                                  | rties 🔹 🛛 🛛 🛛                                                            |
|----------------------------------------------------------------------------------------------------|--------------------------------------------------------------------------|
| General Alternate Configuration                                                                                   |                                                                          |
| You can get IP settings assigned autor<br>this capability. Otherwise, you need to<br>the appropriate IP settings. | natically if your network supports<br>ask your network administrator for |
| <ul> <li>Obtain an IP address automatical</li> </ul>                                                              | ly l                                                                     |
| Use the following IP address: —                                                                                   |                                                                          |
| IP address:                                                                                                    |                                                                          |
| Subnet mask:                                                                                                    |                                                                          |
| Default gateway:                                                                                                  |                                                                          |
| <ul> <li>Obtain DNS server address autor</li> </ul>                                                               | natically                                                                |
| OUse the following DNS server add                                                                                 | dresses:                                                                 |
| Preferred DNS server:                                                                                             |                                                                          |
| Alternate DNS server:                                                                                             | · · · ·                                                                  |
|                                                                                                    | Advanced                                                                 |
|                                                                                                    | OK Cancel                                                                |

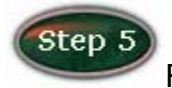

Release IP & Renew IP, then Check Default Gateway: 10.0.0.2

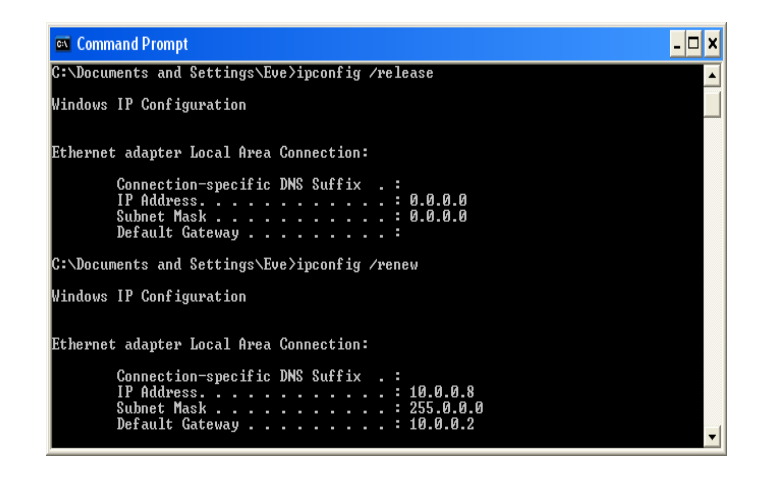

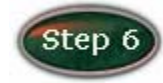

Launch your PC web browser and enter the URL: 10.0.0.2

| 🗐 ht  | http://10.0.0.2/ - Microsoft Internet Explorer |          |           |       |    |          |             |  |
|-------|------------------------------------------------|----------|-----------|-------|----|----------|-------------|--|
| File  | Edit                                           | View     | Favorites | Tools | He | lp       |             |  |
| 0     | Back                                           | - 6      | ) - 🔀     | 2     |    | 🔎 Search | ☆ Favorites |  |
| Addre | ss 🧧                                           | http://: | 10.0.0.2  |       |    |          |             |  |

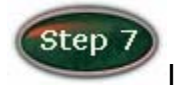

In the User name/Password prompt, please type in admin/epicrouter

as default.

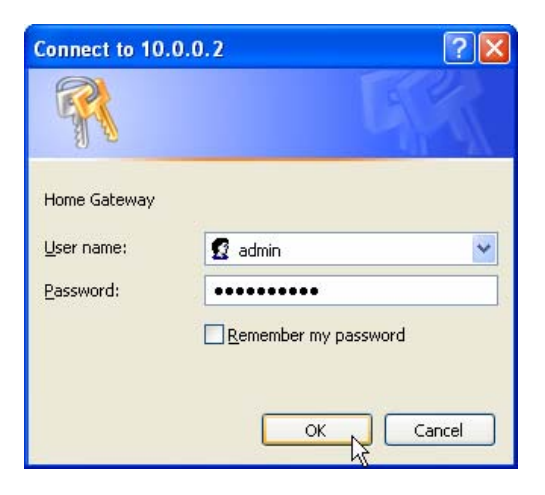

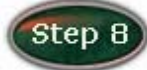

Now you can start browsing the web through the ADSL device.

| Main Menu (Simple)                                                       | OnePage Configurat  | ion                   |
|--------------------------------------------------------------------------|---------------------|-----------------------|
| BASIC                                                                    | LANI                |                       |
| <ul> <li><u>UnePage Setup</u></li> <li>show advanced settings</li> </ul> | LAN                 |                       |
| Status                                                                   | IP Address          |                       |
| Deuter                                                                   | Subnet Mask         | 255.255.255.0         |
| ADSL                                                                     | WAN                 |                       |
| • <u>PPP</u>                                                             | Service Name        |                       |
|                                                                          | Username            |                       |
| Save Setting and Reboot                                                  | Password            |                       |
|                                                                          | Disconnect Timeout  | 0 seconds (Max:32767) |
|                                                                          | WAN Type            | PPPoe LLC             |
|                                                                          | VC Settings         |                       |
|                                                                          | VPI:                | 8                     |
|                                                                          | VCI:                | 35                    |
|                                                                          | Static IP Address : | 192.168.241.101       |
|                                                                          | Subnet Mask :       | 255.255.255.0         |
|                                                                          | Default Gateway     | 0000                  |
|                                                                          | BRIDGE              | <u>-</u>              |

# One Page Setup

When working with wide area connections, the first thing you must do is to have the handle of the connection. Once you have the handle for a Connection you must define the PVC and protocol settings for it.

| Main Menu (Simple)      | OnePage Configu         | uration                                                                  |
|-------------------------|-------------------------|--------------------------------------------------------------------------|
| BASIC                   |                         |                                                                          |
| OnePage Setup           | LAN                     |                                                                          |
| snow advanced settings  | IP Address              | 10002                                                                    |
| Status                  | Subnet Mask             | 255.255.255.0                                                            |
| Router     ADSI         | WAN                     |                                                                          |
| • PPP                   | Service Name            |                                                                          |
|                         | Username                |                                                                          |
| Save Setting and Reboot | Password                |                                                                          |
|                         | Disconnect Timeout      | econds (Max:32767)                                                       |
|                         |                         | · · · · · · · · · · · · · · · · · · ·                                    |
|                         | WAN Type                | PPPoELLC V                                                               |
|                         |                         |                                                                          |
|                         | VC Settings             |                                                                          |
|                         | VPI:                    | 8                                                                        |
|                         | VCI:                    | 35                                                                       |
|                         | Static IP Address :     | 192.168.241.101                                                          |
|                         | Subnet Mask :           | 255.255.255.0                                                            |
|                         |                         |                                                                          |
|                         | Default Gateway         | 0000                                                                     |
|                         | DDIDCE                  |                                                                          |
|                         | BRIDGE                  | <u> </u>                                                                 |
|                         |                         |                                                                          |
| Main Menu               | Username                | · · · · · · · · · · · · · · · · · · ·                                    |
|                         | Password                |                                                                          |
| OnePage Setup           | Disconnect Timeout      | seconds (Max: 32767)                                                     |
| show advanced settings  |                         |                                                                          |
| Status                  | WAN Type                | PPPoe LLC V                                                              |
| <u>Router</u>           |                         |                                                                          |
| ADSL     PPP            | VC Settings             |                                                                          |
|                         | VPI:                    | 8                                                                        |
| Save Setting and Reboot | VCI:                    | 35                                                                       |
|                         | Static IP Address :     | 192.168.241.101                                                          |
|                         | Subnet Mask :           | 255.255.255.0                                                            |
|                         |                         |                                                                          |
|                         | Default Gateway         | 0.0.0                                                                    |
|                         | DDIDCE                  |                                                                          |
|                         | BRILGE                  | Troubed -                                                                |
|                         | mode                    |                                                                          |
|                         |                         |                                                                          |
|                         | Connection Status : N   | lot Connected                                                            |
|                         | Connect Disconnect      |                                                                          |
|                         |                         | Submit Reset                                                             |
|                         | You must click the 'Sub | mit' button and then 'Save setting and Reboot' button to commit changes. |
|                         |                         |                                                                          |

LAN IP Address & Subnet Mask: The default is 10.0.0.2and 255.255.255.0 you can change it to another private IP address, such as 211.22.10.191 and 255.0.0.0. For most configurations it is recommended to leave it as default.

Service Name: Enter the name of your ISP. This information is for identification purposes only.

Username: Enter the username provided by your ISP.

Password: Enter the password provided by your ISP.

**Disconnect Timeout:** Disconnect Timeout means the router will disconnect after being idle for a preset amount of time.

WAN Type: Select type from the list.

#### VC Settings

- *VPI:* If instructed to change this, type in the VPI value for the initial connection (using PVC 0). Default = 8.
- *VCI:* If instructed to change this, type in the VCI value for the initial connection (using PVC 0). Default = **35**.

#### Static IP Address: Enter the IP address provided by your ISP. such as

192.168.241.101.

Subnet Mask: Set your Subnet Mask such as 255.255.255.0

#### BRIDGE

*Mode:* Select **Enable** or **Disable** from the list.

*Note:* Click the *Submit* button to save the settings in temporary memory. If you make changes the configurations.

## Status

### Router

The Home page shows the Firmware Version and WAN and LAN interface status.

| <ul> <li><u>hide advanced settings</u></li> </ul>                                                                                                    | <b>^</b> |    |                                                                               |                                                                                                    | -                                                              |                                                                                                    |                                  |  |
|----------------------------------------------------------------------------------------------------|----------|----|-------------------------------------------------------------------------------|----------------------------------------------------------------------------------------------------|----------------------------------------------------------------|----------------------------------------------------------------------------------------------------|----------------------------------|--|
| ADMINISTRATION                                                                                                    |          |    | Home Page                                                                     |                                                                                                    |                                                                |                                                                                                    |                                  |  |
| • VVAN<br>• LAN                                                                                                    |          |    |                                                                               |                                                                                                    |                                                                |                                                                                                    |                                  |  |
| • DNS                                                                                                    |          |    | BootCode vers                                                                 | sion:                                                                                                    | BC_L                                                           | X82xxx_4.1.                                                                                              | 0.21                             |  |
| • NAT                                                                                                    |          |    | Firmware vers                                                                 | ion:                                                                                                    | CX82:                                                          | xxx_4.1.0.21                                                                                             | _\$                              |  |
| Port Forwarding                                                                                                    |          |    | Customer Softw                                                                | ware Version:                                                                                                    | 4.1.0.                                                         | .21_\$                                                                                                   |                                  |  |
| ADSL Configuration                                                                                                    |          |    |                                                                               |                                                                                                    |                                                                |                                                                                                    |                                  |  |
| RIP Configuration                                                                                                    |          |    |                                                                               |                                                                                                    |                                                                |                                                                                                    |                                  |  |
| <u>Firewall</u> Disconstin Test                                                                                                    |          |    |                                                                               | WA                                                                                                    | N                                                              |                                                                                                    |                                  |  |
| Route Table                                                                                                    |          |    |                                                                               |                                                                                                    |                                                                |                                                                                                    |                                  |  |
| MAC Filtering                                                                                                    |          |    |                                                                               |                                                                                                    |                                                                |                                                                                                    |                                  |  |
| SECURITY                                                                                                    |          |    | IP Address                                                                    | Subnet M                                                                                                    | fask                                                           | MAC Addre                                                                                                | 33                               |  |
| Admin Password                                                                                                    |          |    |                                                                               |                                                                                                    |                                                                |                                                                                                    |                                  |  |
| User Password     Mins Configuration                                                                                                    |          |    |                                                                               |                                                                                                    |                                                                |                                                                                                    |                                  |  |
| <ul> <li>Misc conliguration</li> <li>System Log</li> </ul>                                                                                                    |          |    |                                                                               | TAL                                                                                                    | -1                                                             |                                                                                                    |                                  |  |
| Code Update                                                                                                    |          |    |                                                                               | цьсц                                                                                                    | N                                                              |                                                                                                    |                                  |  |
| Status                                                                                                    |          |    |                                                                               | - 1 - 14-                                                                                                    |                                                                |                                                                                                    |                                  |  |
| Router                                                                                                    |          |    | IP Address                                                                    | Subnet Ma                                                                                                    | isk                                                            | MAC Addie                                                                                                | 88                               |  |
| ADSL                                                                                                    |          |    | 10.0.0.2                                                                      | 255.255.255                                                                                                    | 5.0                                                            | 00:09:F3:00:00                                                                                           | :8D                              |  |
| WAN     ATM                                                                                                    |          | L  |                                                                               |                                                                                                    |                                                                |                                                                                                    |                                  |  |
| AIM     TCP connections                                                                                                    |          |    | Tota                                                                          | Mumber of I                                                                                                    | on Inte                                                        | orfacep• 1                                                                                               |                                  |  |
| Learned MAC Table                                                                                                    |          |    | 10                                                                            | I NUMBER OF 2                                                                                                    | an ma                                                          | ellaces. 1                                                                                               |                                  |  |
| PPP Status                                                                                                    |          | Nu | umber of ethern                                                               | et devices con                                                                                                    | nected                                                         | to the DHCP s                                                                                            | erver: 1                         |  |
|                                                                                                    |          |    |                                                                               |                                                                                                    |                                                                |                                                                                                    |                                  |  |
| 1                                                                                                    | - 19 De  |    |                                                                               |                                                                                                    |                                                                |                                                                                                    |                                  |  |
| Save Setting and Reboot                                                                                                    |          |    | IP                                                                            | Address                                                                                                    | MAG                                                            | 2 Address                                                                                                |                                  |  |
| Save Setting and Reboot                                                                                                    | •        |    | IP                                                                            | Address                                                                                                    | MAC                                                            | C Address                                                                                                |                                  |  |
| Save Setting and Reboot                                                                                                    | •        |    | IP                                                                            | Address                                                                                                    | MAC                                                            | C Address                                                                                                |                                  |  |
| Save Setting and Reboot                                                                                                    | •        |    |                                                                               | Address                                                                                                    | MAC                                                            | C Address                                                                                                |                                  |  |
| Save Setting and Reboot     Save Setting and Reboot     hide advanced settings     ADMINISTRATION     VAN     IAN                                                                                                    | •        |    |                                                                               | Address                                                                                                    | MAC                                                            | C Address                                                                                                |                                  |  |
| Save Setting and Reboot  hide advanced settings  ADMINISTRATION  WAN  LAN  DNS                                                                                                    | •        |    |                                                                               | Address                                                                                                    | MAC                                                            | C Address                                                                                                |                                  |  |
| Save Setting and Reboot Save Setting and Reboot hide advanced settings ADMINISTRATION WAN LAN LAN DNS NAT                                                                                                    | •        |    |                                                                               | Address                                                                                                    | MAC                                                            | C Address                                                                                                |                                  |  |
| Save Setting and Reboot<br>• hide advanced settings<br>ADMINISTRATION<br>• WAN<br>• WAN<br>• DNS<br>• NAT<br>• Port Forwarding                                                                                                    | •        |    | IP Address                                                                    | Address<br>WA<br>Subnet M                                                                                                    | MAC<br>N                                                       | C Address                                                                                                | 88                               |  |
| Save Setting and Reboot     Additional Settings     ADMINISTRATION     VAN     LAN     DNS     NAT     Port Forwarding     ADSL Configuration     TO Set Configuration                                                                                                    | ×        |    | IP Address                                                                    | Address<br>WA<br>Subnet M                                                                                                    | MAC<br>N<br>fask                                               | MAC Addre                                                                                                | 88                               |  |
| Save Setting and Reboot     Save Setting and Reboot     MainisTration     WAN     LAN     DNS     NAT     Post Forwarding     ADSL Configuration     RIP Configuration     RIP Configuration     Firewall                                                                                                    | •        |    | IP Address                                                                    | Address<br>WA<br>Subnet M                                                                                                    | MAC<br>N<br>fask                                               | C Address                                                                                                | 83                               |  |
| Save Setting and Reboot<br>• hide advanced settings<br>ADMINISTRATION<br>• VAN<br>• UAN<br>• DINS<br>• NAT<br>• Port Forwarding<br>• ADSL Configuration<br>• RIP Configuration<br>• RIP Configuration<br>• Firewall<br>• Diaanostic Test                                                                                                    | ×        |    | IP Address                                                                    | Address<br>WA<br>Subnet M                                                                                                    | MAC<br>N<br>fask                                               | C Address                                                                                                | 88                               |  |
| Save Setting and Reboot     Additional settings     ADMINISTRATION     WAN     UAN     DINS     NAT     Port Forwarding     ADSL Configuration     Firewall     Diagnostic Test     Route Table                                                                                                    | •        |    | IP Address                                                                    | Address<br>WA<br>Subnet M                                                                                                    | MAC<br>N<br>fask                                               | MAC Addres                                                                                               | 85                               |  |
| Save Setting and Reboot       hide advanced settings      ADMINISTRATION      VAN      LAN      DNS      NAT      Pont Forwarding      ADSL Configuration      RitP Configuration      Firewal      Diagnostic Test      Route Table      MAC Filtering                                                                                                    | ×        |    | IP Address                                                                    | Address<br>WA<br>Subnet M                                                                                                    | MAC<br>N<br>fask                                               | C Address                                                                                                | 88<br>                           |  |
| Save Setting and Reboot  Automatic Settings  ADMINISTRATION  WAN  LAN  DNS NAT  Port Forwarding  ADSL Configuration  RIP Configuration  RIP Configuration  RIP Configuration  RIP Configuration  RIP Configuration  Setting Security  Add Setting  Security  Security Security  Security Security  Security  Security  Security  Secur | *        |    | IP Address                                                                    | Address WA<br>Subnet M<br>LAI                                                                                                    | MAC<br>N<br>fask                                               | MAC Address                                                                                              | 88                               |  |
| Save Setting and Reboot  bide advanced settings  bide advanced settings  bide  | ×        |    | IP Address                                                                    | Address WA<br>Subnet M<br>LAI                                                                                                    | MAC<br>N<br>Mask                                               | MAC Addre                                                                                                | 83                               |  |
| Save Setting and Reboot     Administration     WAN     LAN     DNS     NAT     Port Forwarding     ADSL Configuration     Firewall     Diagnostic Test     Route Table     MAC Filtering     SECURITY     Admin Password     User Password     User Password                                                                                                    | ×        |    | IP Address<br>10.0.0.2                                                        | Address WA<br>WA<br>Subnet M<br>LAI<br>255255253                                                                                                    | MAC<br>N<br>Mask<br>N<br>ssk                                   | MAC Address<br>MAC Addres<br>MAC Addres                                                                  | 85<br>88<br>93 D                 |  |
| Save Setting and Reboot       hide advanced settings      ADMINISTRATION      VAN      LAN      DNS      NAT      Port Forwarding      ADSL Configuration      RitP Configuration      Firewal      Diagnostic Test      Route Table      MAC Filtering      SECURITY      Lassword      User Password      User Password      Misc Configuration      System Log                                                                                                    | ×        |    | IP Address<br>10.0.0.2                                                        | Address WA<br>Subnet M<br>LAI<br>255255255                                                                                                    | MAC<br>N<br>Isk                                                | MAC Address<br>MAC Addres<br>MAC Addres                                                                  | 88<br>88<br>%D                   |  |
| Save Setting and Reboot  Automatic Settings  Automatic Settings  Automatic Settings  Automatic Settings  Automatic Settings  Automatic Settings  Automatic Settings  RelP Configuration  Firewall  Diagnostic Test  Route Table  MAC Fittering  SetURITY  Admin Password  Mise Configuration  System Log  Code Update                                                                                                    | ×        |    | IP Address ID.0.0.2                                                           | Address WA<br>Subnet M<br>LA<br>Subnet Ma<br>255.255.251                                                                                                    | MAC<br>N<br>fask<br>N<br>ssk<br>5.0                            | MAC Address<br>MAC Addres<br>MAC Addres<br>00:09:F3:00:00<br>erfaces: 1                                  | 88<br>88<br>88<br>%D             |  |
| Save Setting and Reboot                                                                                                    | •        |    | IP Address IP Address 10.0.0.2 Tota                                           | Address WA<br>Subnet M<br>Subnet Ma<br>255:255:251                                                                                                    | MAC<br>N<br>fask<br>N<br>sk<br>5.0                             | MAC Address<br>MAC Addre<br>MAC Addre<br>00:09:F3:00:00<br>erfaces: 1                                    | ss                               |  |
| Save Setting and Reboot  Automatic settings  Automatic settings  Automatic settings  Automatic settings  Automatic settings  Automatic setting  Automatic setting  Automatic setting  Automatic setting  Automatic setting  Automatic setting  Automatic setting  Automatic setting  Automatic setting  Automatic setting  Automatic setting  Automatic setting  Security  Automatic setting  Automatic setting  System Log  Code Update  Status  Poutar  Automatic  Security  Security  Automatic  Security  Security  Se | •        |    | IP Address<br>IO.0.0.2<br>Tota<br>umber of ethern                             | Address WA<br>WA<br>Subnet M<br>255:255:251<br>I Number of I<br>et devices con                                                                                                    | MAC<br>N<br>Iask<br>S.0<br>Lan Inte                            | MAC Address<br>MAC Addres<br>00:09:F3:00:00<br>erfaces: 1<br>I to the DHCP s                             | <b>ss</b><br><b>ss</b><br>       |  |
| Save Setting and Reboot  Automatic Settings  ADMINISTRATION  VAN  LAN  DNS NAT  Port Forwarding  ADSL Configuration  RIP Configuration  RIP Configuration  RIP Configuration  RIP Configuration  Settering  SECURITY  Admin Password  User Password  User Password  User Password  User Password  User Configuration  System Log  Code Update  Status  Router  ADSL  Router  ADSL  Router  ADSL  Router  ADSL  Router  ADSL  Router  ADSL  Router  ADSL  Router  ADSL  Router  ADSL  ROUTER  ADSL  ROUTER  ADSL  ROUTER  ADSL  ROUTER  ADSL  ROUTER  ADSL  ROUTER  ADSL  ROUTER  ADSL  ROUTER  ADSL  ROUTER  ADSL  ROUTER  ADSL  ROUTER  ADSL  ROUTER  ADSL  ADSL  | *        |    | IP Address ID.0.0.2 Tota mber of ethern                                       | Address WA<br>Subnet M<br>LAI<br>255.255.255<br>I Number of I<br>et devices con                                                                                                    | N<br>task<br>N<br>usk<br>.an Inte                              | MAC Address<br>MAC Addres<br>00:09:F3:00:00<br>erfaces: 1<br>i to the DHCP s                             | ss<br>:SD<br>erver: 1            |  |
| Save Setting and Reboot  Automatic Settings  Automatic Settings  Automatic Settings  Automatic Settings  Automatic Settings  Automatic Settings  Automatic Settings  Automatic Settings  RelP Configuration  Firewall  Diagnostic Test  Route Table  Mac Fittering  Securit  Automatic Setting  Code Update  Status  Router  Automatic Setting  Router  Automatic Setting  Rel Point Setting  Rel Point S | •        |    | IP Address<br>10.0.0.2<br>Tota<br>unber of ethern                             | Address Address Addres | N<br>fask<br>N<br>ssk<br>an Inte<br>anected                    | MAC Address<br>MAC Addres<br>00:09:F3:00:00<br>erfaces: 1<br>I to the DHCP s<br>C Address                | 88<br>88<br>89<br>89<br>erver: 1 |  |
| Save Setting and Reboot                                                                                                    | ×        |    | IP Address IP Address 10.0.0.2 Tota mber of ethern IP                         | Address WA Subnet M Subnet M 255.255.251 I Number of L et devices con Address                                                                                                    | N<br>Isk<br>5.0<br>MAC                                         | MAC Address<br>MAC Addre<br>MAC Addre<br>00:09:F3:00:00<br>erfaces: 1<br>I to the DHCP s<br>C Address    | ss<br>ss<br>x3D<br>erver: 1      |  |
| Save Setting and Reboot  Automatic settings  Automatic settings  Automatic settings  Automatic settings  Automatic settings  Automatic setting  Automatic setting  A  | ×        |    | IP Address ID.0.0.2 Tota unber of ethem I I I I I I I I I I I I I I I I I I I | Address WA<br>Subnet M<br>Subnet M<br>255.255.251<br>I Number of L<br>et devices con<br>Address 0.0.0,3                                                                                                    | N<br>Aask<br>N<br>ssk<br>5.0<br>.an Inte<br>mected<br>MAC      | MAC Address MAC Addre MAC Addre 00:09:F3:00:00 erfaces: 1 It to the DHCP s C Address 49:E7:2B:23         | ss<br>ss<br>v3D<br>erver: 1      |  |
| Save Setting and Reboot  Automatic settings  ADMINISTRATION  WAN  LAN  DNS NAT  Port Forwarding  ADSL Configuration  RIP Configuration  RIP Configuration  RIP Configuration  RIP Configuration  Secture  Code Update  Status  Router Table  Router Table  Code Update  Status  Router Configuration  System Log  Code Update  Status  Router Configuration  System Log  Code Update  Status  Router Configuration  System Log  Code Update  Status  Router Configuration  System Log  Code Update  Status  Router Configuration  Revent Configuration  Revent Configuration  System Log  Code Update  Status  Router  PEPP Status  Revent Configuration  Learned MAC Table  PPP Status                                                                                                    | *        |    | IP Address<br>10.0.0.2<br>Tota<br>unber of ethern<br>1 10                     | Address WA<br>Subnet M<br>Subnet Ma<br>255:255:255<br>1 Number of I<br>et devices con<br>Address 0<br>.0.0.3 7                                                                                                    | MAC<br>N<br>fask<br>S.0<br>Lan Inte<br>mected<br>MAC<br>72:08: | MAC Address<br>MAC Addres<br>00:09:F3:00:00<br>erfaces: 1<br>d to the DHCP s<br>C Address<br>49:E7:2B:23 | ss<br>SS<br>SD<br>erver: 1       |  |

*Firmware Version:* This field displays the Firmware Version number.

Save Setting and Reboot

**WAN:** These fields display the IP Address, Subnet Mask, MAC Address for WAN interface.

Ethernet Link Status: UP

USB Link Status: DOWN

- *LAN:* These fields display the IP Address, Subnet Mask, MAC Address for LAN interface.
- *Number of Ethernet devices connected to the DHCP server:* This field displays the number of DHCP clients connected to the ADSL Router. It also shows the IP address and MAC address of the attached DHCP clients.

### ADSL

The ADSL Status page shows the ADSL physical layer status.

| Main Menu (Simple)<br>BASIC<br>• OnePage Setup<br>• show advanced settings<br>Status<br>• Router<br>• AOSI<br>• PPP | Showtir<br>Line Xt<br>Modula<br>Anney  | ne Firmware Versio<br>ate:<br>tion:<br>Mode: | ADSL STATI<br>Restart v Exec<br>on: 3.46<br>ACTIVAT<br>N/A<br>ANNEY                                                                                                    | US<br>ute<br>ION |      |         |
|----------------------------------------------------------------------------------------------------|----------------------------------------|----------------------------------------------|----------------------------------------------------------------------------------------------------|------------------|------|---------|
| Save Setting and Reboot                                                                                             | Startup<br>Max Tx<br>CO Ver<br>Elaspee | Attempts:<br>: Power:<br>idor:<br>d Time:    | INNE 0 INNE 0 I |                  |      | seconds |
|                                                                                                    |                                        | SNR Margin                                   | NA                                                                                                    | NA               | dB   |         |
|                                                                                                    |                                        | Line Attenuation                             | NA                                                                                                    | NA               | dB   |         |
|                                                                                                    |                                        | Errored Seconds                              | 0                                                                                                    | 0                |      |         |
|                                                                                                    |                                        | Loss of Signal                               | 0                                                                                                    | 0                |      |         |
|                                                                                                    |                                        | Loss of Frame                                | 0                                                                                                    | 0                |      |         |
|                                                                                                    |                                        | CRC Errors                                   | 0                                                                                                    | 0                |      |         |
|                                                                                                    |                                        | Data Rate                                    | 0                                                                                                    | 0                | kbps |         |

**Showtime Firmware Version:** This field displays the ADSL data pump firmware version number.

Line State: This field displays the ADSL connection process and status.
 Modulation: This field displays the ADSL modulation status for G.dmt or T1.413.
 Annex Mode: This field displays the ADSL Annex modes for Annex A or Annex B.
 Startup Attempts: This field displays the ADSL connection attempts after loss of showtime.

Max Tx Power: This field displays the transmit output power level of the CPE.Co Vendor: This field displays the Central Office DSLAM vendor name. If available.Elaspsed Time: This field displays the time of the modem has been in operation.

### PPP

The PPP Status page shows the status of PPP for each PPP interface. See PPP.

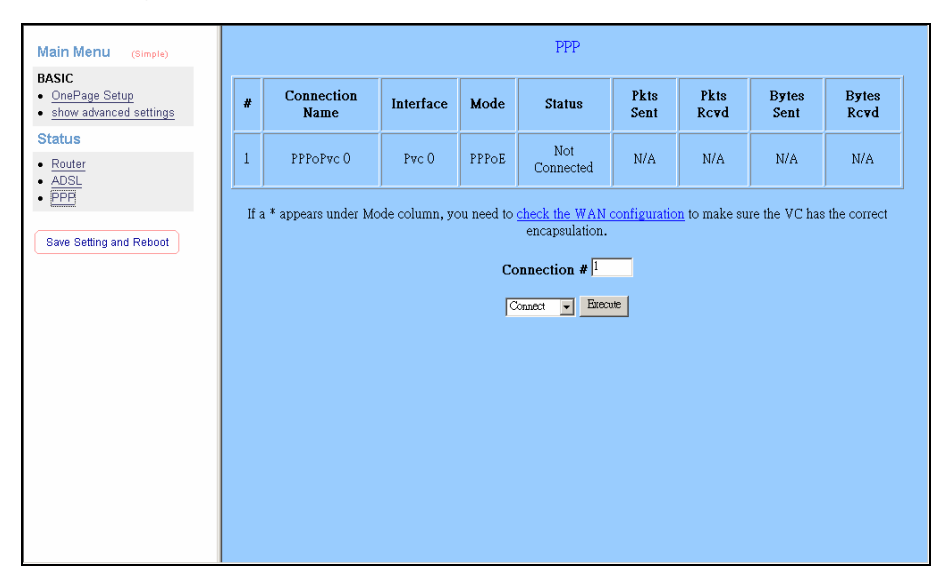

These fields display the following information on each PPP interface:

- Connection Name (user defined)
- Interface (PVC)
- Mode (PPPoE or PPPoA)
- Status (Connected or Not Connected)
- Packets Sent
- Packets Received
- Bytes Sent
- Byte Received
- **Connect and Disconnect:** Each PPP session can be individually controlled, simply enter the desired connection number into the "Connection #" field and select either connect or disconnect from the drop down menu and click on the "Execute" button.

**WAN Configuration:** The WAN configuration page allows the user to set the configuration WAN/ADSL ports.

| Main Menu (Advanced)                                                     | WAN Configuration (Pvc 0) |                                           |                        |                                 |  |  |
|--------------------------------------------------------------------------|---------------------------|-------------------------------------------|------------------------|---------------------------------|--|--|
| BASIC  OnePage Setup                                                     | Change Adapter            |                                           |                        |                                 |  |  |
| hide advanced settings     ADMINISTRATION                                | Winters] Cinemia          | Fedded -                                  | Static IP Settings     |                                 |  |  |
| • WAN                                                                    | Virtual Circuit           | Disabled                                  | IP Address             | 192.168.241.101                 |  |  |
| LAN     DNS                                                              | Bridge                    | Disabled                                  | Subnet Mark            | 255 255 255 0                   |  |  |
| NAT     Port Forwarding                                                  | IGMP<br>Enconculation     |                                           | Gateway                | 0000                            |  |  |
| ADSL Configuration                                                       | Encapsulation             |                                           | Galeway                |                                 |  |  |
| Firewall                                                                 | АТМ                       |                                           | PPP                    | Advanced PPP configuration      |  |  |
| Diagnostic Test     Route Table                                          | VPI                       | 8                                         | Service Name           |                                 |  |  |
| MAC Filtering     SECURITY                                               | VCI                       | 35                                        | Username               |                                 |  |  |
| Admin Password                                                           | Service                   | UBR                                       | Password               |                                 |  |  |
| <u>Misc Configuration</u>                                                | Peak Cell Rate            | 0 khna                                    | Disconnect<br>Timcout  | 0 minutes (Max:32767)           |  |  |
| <u>System Log</u> <u>Code Update</u>                                     | Sustainable               | r Kops                                    | Timeout                | PPP Disconnect Timer Config     |  |  |
| Status                                                                   | Cell Rate                 | kbps                                      | MRU                    | 1492                            |  |  |
| Router     ADSI                                                          | Max Burst Size            | 0                                         | MTU                    | 1492                            |  |  |
| • WAN                                                                    | DHCP Client               | Disabled -                                | MSS                    | 1432                            |  |  |
| <u>AIM</u> <u>TCP connections</u>                                        | Host Name                 |                                           | Lcp Echo Interval      | 10 seconds                      |  |  |
| Learned MAC Table                                                        | Tiost Maine               |                                           | Len Echo               |                                 |  |  |
|                                                                          |                           |                                           |                        |                                 |  |  |
| Main Menu (Simple)                                                       | VPI                       | 8                                         | Service Name           |                                 |  |  |
| BASIC                                                                    | VCI                       | 35                                        | Username               |                                 |  |  |
| <ul> <li><u>OnePage Setup</u></li> <li>show advanced settings</li> </ul> | Service<br>Category       | UBR                                       | Password               |                                 |  |  |
| Status                                                                   | Peak Cell Rate            | 0 kbps                                    | Timeout                | 0 minutes (Max:32767)           |  |  |
| <u>Router</u>                                                            | Sustainable               | 0 kbps                                    |                        | PPP Disconnect Timer Config     |  |  |
| ADSL     PPP                                                             | Cell Rate                 | 0                                         | MRU                    | 1492                            |  |  |
|                                                                          | Max Buist Size            | P                                         | MTU                    | 1492                            |  |  |
| Save Setting and Reboot                                                  | DHCP Client               | Disabled -                                | MSS                    | 1432                            |  |  |
|                                                                          | Host Name                 |                                           | Lcp Echo Interval      | 10 seconds                      |  |  |
|                                                                          |                           |                                           | Lcp Echo<br>Maximum    | 6                               |  |  |
|                                                                          | MAC<br>Spoofing           | Disabled -                                | Consecutive Failure    |                                 |  |  |
|                                                                          | Mac Address               | 000000000                                 | Authentication         | Auto                            |  |  |
|                                                                          |                           |                                           | Automatic<br>Reconnect |                                 |  |  |
|                                                                          |                           |                                           |                        |                                 |  |  |
|                                                                          |                           | Subr                                      | mit Reset              |                                 |  |  |
|                                                                          | Settin                    | gs need to be saved to Flash and the syst | tem needs to be reboo  | ted for changes to take effect. |  |  |
|                                                                          |                           | <u>Save C</u>                             | onfiguration           |                                 |  |  |
|                                                                          |                           |                                           |                        | _                               |  |  |

#### Per VC Settings

Virtual Circuit: Selection Enable or Disable.

- *VPI:* If instructed to change this, type in the VPI value for the initial connection (using PVC 0). Default = **0**.
- VCI: If instructed to change this, type in the VCI value for the initial connection (using PVC 0). Default = 0
- *MAC Spoofing:* MAC Spoofing is developed to solve the scenario when the ISP only recognizes one MAC address. Copy the ISP-recognized MAC address here.

#### ATM

Service Category: UBR and CBR are supported from the ATM.

**Bandwidth:** Bandwidth setting takes effect only when the CBR is selected. The maximum available bandwidth is from the upstream data rate of ADSL status page.

**ENCAPSULATION:** Selection follow as Table-1 Configuration

**BRIDGE:** Enabling bridge mode will place the unit into Transparent bridge mode (like a Ethernet ADSL modem) to use this mode you should also set your WAN type to a Bridging option (e.g RFC1482 Bridge using LLC).

IGMP: IGMP relay/proxy specification and environment:

Support IGMP proxy/relay function for ADSL modem, based on the following requirement and case:

On CO side, there must be at least one IGMP querier (router) present. IGMP querier will send IGMP query packet. The ADSL modem is responsible to relay these IGMP query to Ethernet.

End-user multicast application device send IGMP report while receiving IGMP query or being activated by user, the ADSL modem should be responsible to proxy (that is, change source IP to ADSL modem's WAN IP) the IGMP report to ADSL WAN side, include all PVCs. The same case is for IGMP leave packet. Not necessary to relay multicast routing between two ADSL PVCs or two interfaces in LAN side.

Special purpose multicast packet (such as RIP 2 packet) should run without interference.

Table-1 Configuration

| WAN           | Bridge Mode  | Router Mode     | Router Mode       | Router Mode       |
|---------------|--------------|-----------------|-------------------|-------------------|
| Configuration |              | (PPPoA/PPPoE)   | (Dynamic IP)      | (Static IP)       |
| IP address    | N/A          | Automatically   | Automatically     | Provided by ISP   |
|               |              | assigned by ISP | assigned by ISP   |                   |
| Subnet Mask   | N/A          | Automatically   | Automatically     | Provided by ISP   |
|               |              | assigned by ISP | assigned by ISP   |                   |
| WAN Type      | 1483 Bridged | PPPoA           | 1483              | 1483              |
|               | IP LLC,      | LLC/VC-Mux,     | Bridged/Routed    | Bridged/Routed    |
|               | 1483 Bridged | PPPoE           | IP LLC,           | IP LLC,           |
|               | IP VC-Mux    | LLC/VC-Mux      | 1483              | 1483              |
|               |              |                 | Bridged/Routed    | Bridged/Routed    |
|               |              |                 | VC-Mux,           | VC-Mux,           |
|               |              |                 | Classical IP over | Classical IP over |
|               |              |                 | ATM               | ATM               |
| Bridge        | Enabled      | Disabled        | Disabled          | Disabled          |
| PPP Service   | N/A          | Provided by ISP | N/A               | N/A               |
| PPP User      | N/A          | Provided by ISP | N/A               | N/A               |
| name          |              |                 |                   |                   |
| PPP           | N/A          | Provided by ISP | N/A               | N/A               |
| Password      |              |                 |                   |                   |
| DHCP Client   | Unchecked    | Unchecked       | Checked           | Unchecked         |
| enable        |              |                 |                   |                   |

#### Table-2

| Rx Entity | Packet Class         | TTL | Action                | Notes |
|-----------|----------------------|-----|-----------------------|-------|
| ADSL      | IGMP query           | 1   | Relay to Ethernet     |       |
|           | IGMP report          | 1   | Ignore                |       |
|           | IGMP leave           | 1   | Ignore                |       |
|           | General Multicast IP | -   | Relay it to Ethernet. |       |
| Ethernet  | IGMP query           | 1   | Ignore                |       |
|           | IGMP report          | 1   | Relay to all ADSL PVC |       |
|           | IGMP leave           | 1   | Relay to all ADSL PVC |       |
|           | General Multicast IP | -   | Ignore                |       |

**PPP:** The current release supports multiple PPP sessions per PVC. The PPP configuration in the WAN configuration page is for the first PPP session for each PVC. The predefined PPP Account Name (Account ID) is "Simple PPP Account 0" for PVC0 and predefined PPP Connection Name is "Simple PPP Session 0" for PVC0. For the other PVC X, the predefined account name and connection name will be Simple PPP Account X and Simple PPP Session X. X is the PVC number from 1 to 7.

It can support up to total of 16 PPP sessions, and each PVC can support up to 8 PPP sessions, the multiple PPP sessions may be configured with any combination over 8 PVCs.

**Service Name:** The service name of PPP is required by some ISPs. If the ISP does not provide the Service Name, please leave it blank.

Username: Your user name provided by your ISP.

- Password: Your password provided bye your ISP.
- **Disconnect Timeout:** The Disconnect Timeout allows the user to set the specific period of time to disconnect from the ISP. The default is 0, which means never disconnect from the ISP.
- *MRU:* Maximum Receive Unit indicates the peer of PPP connection the maximum size of the PPP information field this device can be received. The default value is 1492 and is used in the beginning of the PPP negotiation. In the normal negotiation, the peer will accept this MRU and will not send packet with information field larger than this value.
- *MTU:* Maximum Transmission Unit indicates the network stack of any packet is larger than this value will be fragmented before the transmission. During the PPP negotiation, the peer of the PPP connection will indicates its MRU and will be accepted. The actual MTU of the PPP connection will be set to the smaller one of MTU and the peer's MRU. The default is value 1492.
- **MSS:** Maximum Segment Size is the largest size of data that TCP will send in a single IP packet. When a connection is established between a LAN client and a host in the WAN side, the LAN client and the WAN host will indicate their MSS during the TCP connection handshake. The default value is 1432.
- *Automatic Reconnect:* When it is checked, it will maintain the PPP connection all the time. If the ISP shut down the PPP connection, it will automatically reconnect PPP session.

DHCP: Use Table-1 to configure a valid setting for each PVC.

Host Name: Required by some ISPs. If the ISP does not provided the Host name,

please leave it blank.

*Note:* Click the *Submit* button to save the settings in temporary memory. If you make changes the configurations.

# Advanced Setting

# ADMINISTRATION

The links under the ADMINISTRATION column are associated to the pages that represent the configurations of system and interfaces.

Note: When the configurations are changed, please click the **Save Setting** and **Reboot** button.

#### WAN

The WAN configuration page allows the user to set the configuration for WAN/ADSL ports.

| Main Menu (Advanced)                                                                      | WAN Conf                                                                              | iguration (Pvc 0)                                                                                                    |
|-------------------------------------------------------------------------------------------|---------------------------------------------------------------------------------------|----------------------------------------------------------------------------------------------------|
| BASIC     OnePage Setup     hide advanced settings                                        | Cha                                                                                   | ngt Adapter                                                                                                    |
| ADMINISTRATION  WAN LAN LAN NAT NAT Port Forwarding                                       | Virtual Circuit Enabled<br>Bridge Disabled<br>IGMP Disabled<br>Enconsulation FPF0FULC | Static IP Settings           IP Address         192.168.241.101           Subnet Mask         255.255.0           Galeway         00.00 |
| ADSL Configuration     RIP Configuration     Firewall     Diagnostic Test     Route Table | ATM<br>VPI 8                                                                          | PPP Advanced PPP configuration Service Name                                                                                             |
| MAC Filtering     SECURITY     Admin Password     User Password     Misc Configuration    | VCI 33<br>Service UBR ¥                                                               | Username Password Disconnect D                                                                                                    |
| System Log     Code Update Status                                                         | Peak Cell Rate 0 kbps<br>Sustainable 0 kbps<br>Cell Rate                              | Timeout P minutes (Max:32767) <u>PPP Disconnect Timer Config</u> MRU [1492                                                              |
| Router     ADSL     WAN     ATM     TCP connections                                       | DHCP Client Disabled                                                                  | MTU 1492<br>MSS 1432<br>Lcp Echo Interval 10 seconds                                                                                    |
| Learned MAC Table                                                                         | Host Name                                                                             | Lop Echo                                                                                                    |

|                                         | VPI                                                                                                    | 8             | Service Name        |                             |   |
|-----------------------------------------|----------------------------------------------------------------------------------------------------|---------------|---------------------|-----------------------------|---|
| Main Menu (Advanced)                    | VCI                                                                                                    | 35            | Username            |                             |   |
| BASIC                                   | Corrigo                                                                                                  |               | Deserved            |                             |   |
| OnePage Setup     bids advanced actions | Category                                                                                                 | UBR 💌         | rassword            |                             |   |
| ADMINISTRATION                          | D L G N D .                                                                                              |               | Disconnect          | minutes (Max:32767)         |   |
| • WAN                                   | Peak Cell Rate                                                                                           | 10 kbps       | Timeout             | i initiales (Max.S2101)     |   |
| • LAN                                   | Sustainable                                                                                              | 0 khne        |                     | PPP Disconnect Timer Config |   |
| DNS     NAT                             | Cell Rate                                                                                                | , KDPo        | MRU                 | 1492                        |   |
| Port Forwarding                         | Max Burst Size                                                                                           | 0             | MTH                 | 1492                        |   |
| ADSL Configuration                      |                                                                                                    |               | MIO                 | 1492                        |   |
| RIP Configuration                       | DHCP Client                                                                                              | Disabled -    | MSS                 | 1432                        |   |
| <u>Firewall</u>                         | Differ chem                                                                                              |               | Lcp Echo Interval   | 10 seconds                  |   |
| Diagnostic Test     Route Table         | Host Name                                                                                                |               | Les Debe            | - Seconds                   |   |
| MAC Filtering                           |                                                                                                    |               | LCD ECNO<br>Maximum | 6                           |   |
| SECURITY                                | MAC                                                                                                    | Disabled -    | Consecutive Failure | 2                           |   |
| Admin Password                          | Spoofing                                                                                                 |               | Authentication      | Auto                        |   |
| User Password     Mice Configuration    | Mac Address                                                                                              | 0.00.00.00.00 | Humenneanon         |                             |   |
| System Log                              |                                                                                                    |               | Automatic           |                             |   |
| Code Update                             |                                                                                                    |               | Reconnect           |                             |   |
| Status                                  |                                                                                                    |               |                     |                             |   |
| Boutor                                  | Submit Reset                                                                                             |               |                     |                             |   |
| ADSL                                    | Continue and the larger of the Theology of the sector way do to be achieved for the sector by the off of |               |                     |                             |   |
| WAN                                     | Settings need to be saved to Flash and the system needs to be rebooted for changes to take effect.       |               |                     |                             |   |
| • <u>ATM</u>                            | Save Configuration                                                                                       |               |                     |                             |   |
| TCP connections                         |                                                                                                    |               |                     |                             |   |
| Learned WAL Table                       |                                                                                                    |               |                     |                             | - |

#### Per VC Settings

Virtual Circuit: Selection Enable or Disable.

- *VPI:* If instructed to change this, type in the VPI value for the initial connection (using PVC 0). Default = **0**.
- VCI: If instructed to change this, type in the VCI value for the initial connection (using PVC 0). Default = 0
- **MAC Spoofing:** MAC Spoofing is developed to solve the scenario when the ISP only recognizes one MAC address. Copy the ISP-recognized MAC address here.

#### ATM

Service Category: UBR and CBR are supported from the ATM.

**Bandwidth:** Bandwidth setting takes effect only when the CBR is selected. The maximum available bandwidth is from the upstream data rate of ADSL status page.

**ENCAPSULATION:** Selection follow as Table-1 Configuration

**BRIDGE:** Enabling bridge mode will place the unit into Transparent bridge mode (like a Ethernet ADSL modem) to use this mode you should also set your WAN type to

a Bridging option (e.g RFC1482 Bridge using LLC).

IGMP: IGMP relay/proxy specification and environment:

Support IGMP proxy/relay function for ADSL modem, based on the following requirement and case:

On CO side, there must be at least one IGMP querier (router) present. IGMP querier will send IGMP query packet. The ADSL modem is responsible to relay these IGMP query to Ethernet.

End-user multicast application device send IGMP report while receiving IGMP query or being activated by user, the ADSL modem should be responsible to proxy (that is, change source IP to ADSL modem's WAN IP) the IGMP report to ADSL WAN side, include all PVCs. The same case is for IGMP leave packet. Not necessary to relay multicast routing between two ADSL PVCs or two interfaces in LAN side.

Special purpose multicast packet (such as RIP 2 packet) should run without interference.

Table-1 Configuration

| WAN           | Bridge Mode  | Router Mode     | Router Mode       | Router Mode       |
|---------------|--------------|-----------------|-------------------|-------------------|
| Configuration |              | (PPPoA/PPPoE)   | (Dynamic IP)      | (Static IP)       |
| IP address    | N/A          | Automatically   | Automatically     | Provided by ISP   |
|               |              | assigned by ISP | assigned by ISP   |                   |
| Subnet Mask   | N/A          | Automatically   | Automatically     | Provided by ISP   |
|               |              | assigned by ISP | assigned by ISP   |                   |
| WAN Type      | 1483 Bridged | PPPoA           | 1483              | 1483              |
|               | IP LLC,      | LLC/VC-Mux,     | Bridged/Routed    | Bridged/Routed    |
|               | 1483 Bridged | PPPoE           | IP LLC,           | IP LLC,           |
|               | IP VC-Mux    | LLC/VC-Mux      | 1483              | 1483              |
|               |              |                 | Bridged/Routed    | Bridged/Routed    |
|               |              |                 | VC-Mux,           | VC-Mux,           |
|               |              |                 | Classical IP over | Classical IP over |
|               |              |                 | ATM               | ATM               |
| Bridge        | Enabled      | Disabled        | Disabled          | Disabled          |
| PPP Service   | N/A          | Provided by ISP | N/A               | N/A               |
| PPP User      | N/A          | Provided by ISP | N/A               | N/A               |
| name          |              |                 |                   |                   |
| PPP           | N/A          | Provided by ISP | N/A               | N/A               |
| Password      |              |                 |                   |                   |
| DHCP Client   | Unchecked    | Unchecked       | Checked           | Unchecked         |
| enable        |              |                 |                   |                   |

#### Table-2

| Rx Entity | Packet Class         | TTL | Action                | Notes |
|-----------|----------------------|-----|-----------------------|-------|
| ADSL      | IGMP query           | 1   | Relay to Ethernet     |       |
|           | IGMP report          | 1   | Ignore                |       |
|           | IGMP leave           | 1   | Ignore                |       |
|           | General Multicast IP | -   | Relay it to Ethernet. |       |
| Ethernet  | IGMP query           | 1   | Ignore                |       |
|           | IGMP report          | 1   | Relay to all ADSL PVC |       |
|           | IGMP leave           | 1   | Relay to all ADSL PVC |       |
|           | General Multicast IP | -   | Ignore                |       |

**PPP:** The current release supports multiple PPP sessions per PVC. The PPP configuration in the WAN configuration page is for the first PPP session for each PVC. The predefined PPP Account Name (Account ID) is "Simple PPP Account 0" for PVC0 and predefined PPP Connection Name is "Simple PPP Session 0" for PVC0. For the other PVC X, the predefined account name and connection name will be Simple PPP Account X and Simple PPP Session X. X is the PVC number from 1 to 7.

It can support up to total of 16 PPP sessions, and each PVC can support up to 8 PPP sessions, the multiple PPP sessions may be configured with any combination over 8 PVCs.

**Service Name:** The service name of PPP is required by some ISPs. If the ISP does not provide the Service Name, please leave it blank.

Username: Your user name provided by your ISP.

- Password: Your password provided bye your ISP.
- **Disconnect Timeout:** The Disconnect Timeout allows the user to set the specific period of time to disconnect from the ISP. The default is 0, which means never disconnect from the ISP.
- *MRU:* Maximum Receive Unit indicates the peer of PPP connection the maximum size of the PPP information field this device can be received. The default value is 1492 and is used in the beginning of the PPP negotiation. In the normal negotiation, the peer will accept this MRU and will not send packet with information field larger than this value.
- *MTU:* Maximum Transmission Unit indicates the network stack of any packet is larger than this value will be fragmented before the transmission. During the PPP negotiation, the peer of the PPP connection will indicates its MRU and will be accepted. The actual MTU of the PPP connection will be set to the smaller one of MTU and the peer's MRU. The default is value 1492.
- **MSS:** Maximum Segment Size is the largest size of data that TCP will send in a single IP packet. When a connection is established between a LAN client and a host in the WAN side, the LAN client and the WAN host will indicate their MSS during the TCP connection handshake. The default value is 1432.
- *Automatic Reconnect:* When it is checked, it will maintain the PPP connection all the time. If the ISP shut down the PPP connection, it will automatically reconnect PPP session.

DHCP: Use Table-1 to configure a valid setting for each PVC.

Host Name: Required by some ISPs. If the ISP does not provided the Host name,

please leave it blank.

*Note:* Click the *Submit* button to save the settings in temporary memory. If you make changes the configurations.

### LAN

The LAN configuration page allows you to set the configuration for the LAN port.

|                                                                                                    | -        | T                                                                                                    | AN Configuration                                                                                                    | <b>^</b> |
|----------------------------------------------------------------------------------------------------|----------|----------------------------------------------------------------------------------------------------|----------------------------------------------------------------------------------------------------|----------|
| Main Menu (Advanced)                                                                                                    |          | L                                                                                                    | An Computation                                                                                                    |          |
| OnePage Setup                                                                                                    |          | IP Address                                                                                                    | 10.0.2                                                                                                    |          |
| hide advanced settings                                                                                                    |          |                                                                                                    |                                                                                                    |          |
| ADMINISTRATION<br>• WAN                                                                                                    |          | Subnet Mask                                                                                                    | 255.255.255.0                                                                                                    |          |
| • LAN                                                                                                    |          |                                                                                                    |                                                                                                    |          |
| DNS     NAT                                                                                                    |          | DHCP Server                                                                                                    | Enabled 💌                                                                                                    |          |
| Port Forwarding                                                                                                    |          | DHCP address need selection                                                                                                    | Statem Allocated                                                                                                    |          |
| ADSL Configuration     BIR Configuration                                                                                                    |          | Differ address poor selection                                                                                                    |                                                                                                    |          |
| Firewall                                                                                                    |          | User Defined Start Address                                                                                                    | 10.0.0.4                                                                                                    |          |
| Diagnostic Test     Doute Table                                                                                                    |          | User Defined End Address                                                                                                    | 10.0.0.15                                                                                                    |          |
| MAC Filtering                                                                                                    |          | DHCP Cotoway Selection                                                                                                    | Automatic -                                                                                                    |          |
| ECURITY     Admin Paceword                                                                                                    |          | Dricr Galeway Selection                                                                                                    | Protoniado Y                                                                                                    |          |
| User Password                                                                                                    |          | User Defined Gateway Address                                                                                                    |                                                                                                    |          |
| <u>Misc Configuration</u> System Log                                                                                                    |          | Lease Time                                                                                                    | 1 days hours minutes seconds                                                                                                    |          |
| <u>Code Update</u>                                                                                                    |          |                                                                                                    |                                                                                                    |          |
| Status                                                                                                    |          | DUGD D.L.                                                                                                    |                                                                                                    | _        |
| Router                                                                                                    |          | DHUR Kelay                                                                                                    | Disader                                                                                                    |          |
| ADSL     WAN                                                                                                    | 1        | DHCP Relay Target IP                                                                                                    | 0.0.0                                                                                                    |          |
| • <u>ATM</u>                                                                                                    |          |                                                                                                    |                                                                                                    |          |
| <u>TCP connections</u> Learned MAC Table                                                                                                    |          | User Mode                                                                                                    | Multi-User 🔻                                                                                                    | _        |
|                                                                                                    | 11       |                                                                                                    |                                                                                                    | -        |
|                                                                                                    |          |                                                                                                    |                                                                                                    |          |
|                                                                                                    |          |                                                                                                    |                                                                                                    |          |
| Main Menu (Atama)                                                                                                    | -        | DHCK Selvel                                                                                                    | 13x000 ×                                                                                                    |          |
| Main Menu (Advanced)<br>BASIC                                                                                                    |          | DHCP Server                                                                                                    | System Allocated 💌                                                                                                    |          |
| Main Menu (Advanced)<br>BASIC<br>• OnePage Setup                                                                                                    | <u>-</u> | DHCP Server<br>DHCP address pool selection<br>User Defined Start Address                                                                                                    | System Allocated V                                                                                                    |          |
| Main Menu (Advanced)<br>BASIC<br>• OnePage Setup<br>• hide advanced settings<br>administration                                                                                                    |          | DHCP Server<br>DHCP address pool selection<br>User Defined Start Address<br>User Defined Red Address                                                                                                    | System Allocated  [100.0.4                                                                                                    |          |
| Main Menu (Advanced)<br>BASIC<br>• OnePage Setup<br>• hide advanced settings<br>ADMINISTRATION<br>• WAN                                                                                                    | 2        | DHCP selver<br>DHCP address pool selection<br>User Defined Start Address<br>User Defined End Address                                                                                                    | System Allocated         Image: Control of the system of the system                                  |          |
| Main Menu (Advanced)<br>BASIC<br>• OnePage Setup<br>• hide advanced settings<br>ADMINISTRATION<br>• V/AN<br>• V/AN<br>• DNIS                                                                                                    |          | DHCP server<br>DHCP address pool selection<br>User Defined Start Address<br>User Defined End Address<br>DHCP Gateway Selection                                                                                              | System Allocated<br>JO00.4<br>JO00.15<br>Automatic                                                                                                    |          |
| Main Menu (Advanced)<br>BASIC<br>OnePage Setup<br>hide advanced settings<br>ADMINISTRATION<br>WAN<br>WAN<br>NAT                                                                                                    |          | DHCP server<br>DHCP address pool selection<br>User Defined Start Address<br>User Defined End Address<br>DHCP Gateway Selection<br>User Defined Gateway Address                                                              | System Allocated                                                                                                    |          |
| Main Menu (Advanced)<br>BASIC<br>OnePage Setup<br>hidia advanced settings<br>ADMINSTRATION<br>WAN<br>WAN<br>LAN<br>ONS<br>NAT<br>Port Forwarding<br>ADSL Confouration                                                                                                    |          | DHCP server<br>DHCP address pool selection<br>User Defined Start Address<br>User Defined End Address<br>DHCP Gateway Selection<br>User Defined Gateway Address                                                              | System Allocated                                                                                                    |          |
| Main Menu (Advanced)<br>BASIC<br>OnePage Setup<br>hide advanced settings<br>ADMINISTRATION<br>VAN<br>LAN<br>DNS<br>NAT<br>Port Forwarding<br>ADSL Configuration<br>RIP Configuration                                                                                                    |          | DHCP Server<br>DHCP address pool selection<br>User Defined Start Address<br>User Defined End Address<br>DHCP Gateway Selection<br>User Defined Gateway Address<br>Lease Time                                                | System Allocated V<br>1000.04<br>1000.05<br>Automatic V<br>1 days 0 hours 0 minutes 0 seconds                                                                                                    |          |
| Main Menu (Advanced)<br>BASIC<br>OnePage Setup<br>hide advanced settings<br>ADMINISTRATION<br>WAN<br>WAN<br>WAN<br>NAT<br>Port Forwarding<br>ADSL Configuration<br>RIP Configuration<br>Fireward<br>Diagnostic Test                                                                                                    |          | DHCP server<br>DHCP address pool selection<br>User Defined Start Address<br>User Defined End Address<br>DHCP Gateway Selection<br>User Defined Gateway Address<br>Lease Time                                                | System Allocated<br>J00004<br>J000015<br>Automatic<br>I days 0 hours 0 minutes 0 seconds                                                                                                    |          |
| Main Menu (Advanced)<br>BASIC<br>OnePage Setup<br>hidia advanced settings<br>ADMINSTRATION<br>VAAN<br>VAAN<br>VAAN<br>NAT<br>Poot Forwarding<br>ADSL Configuration<br>RIP Configuration<br>Firewall<br>Diagnostic Test<br>Pootus Table                                                                                                    |          | DHCP Selver<br>DHCP address pool selection<br>User Defined Start Address<br>User Defined End Address<br>DHCP Gateway Selection<br>User Defined Gateway Address<br>Lease Time<br>DHCP Relay                                  | System Allocated V<br>1000.04<br>1000.015<br>Automatic V<br>1 days 0 hours 0 minutes 0 seconds<br>Disabled V                                                                                                    |          |
| Adin Menu (Advanced)<br>BASIC<br>OnePage Setup<br>hide advanced settings<br>ADMINISTRATION<br>VAAN<br>VAAN<br>VAAN<br>VAAN<br>DNS<br>NGT<br>Port Forwarding<br>ADSL Configuration<br>RIPL Configuration<br>Firewall<br>Diagnostic Test<br>Route Table<br>MAC Fittering<br>SECURITY                                                                                                    |          | DHCP Selver<br>DHCP address pool selection<br>User Defined Start Address<br>User Defined End Address<br>DHCP Gateway Selection<br>User Defined Gateway Address<br>Lease Time<br>DHCP Relay<br>DHCP Relay Target IP          | System Allocated V<br>System Allocated V<br>100004<br>1000015<br>Automatic V<br>Automatic V<br>Automatic V<br>Disabled V<br>Disabled V<br>00000                                                                                                    |          |
| Main Menu         (Advanced)           BASIC         OnePage Setup           In idie advanced settings         Administration           VAN         EAN           UNS         NAT           Port Forwarding         ADSL Configuration           Firewall         Disgonostic Test           Rouce Table         MAC Filtering           SECURITY         Admin Password                                                                                                    |          | DHCP Selver DHCP address pool selection User Defined Start Address User Defined End Address DHCP Gateway Selection User Defined Gateway Address Lease Time DHCP Relay DHCP Relay Target IP                                  | System Allocated<br>System Allocated<br>1000.04<br>1000.015<br>Automatic<br>1 days 0 hours 0 minutes 0 seconds<br>Disabed •<br>50000                                                                                                    |          |
| Main Menu     (Advanced)       BASIC     OnePage Setup       In idie advanced settings       ADMINISTRATION       VAN       EAN       DNS       NAT       Port Forwarding       ADSIL Configuration       Firewall       Diagnostic Test       Route Table       MAC Filtering       SECURITY       Admin Password       User Password       User Password                                                                                                    |          | DHCP Selver<br>DHCP address pool selection<br>User Defined Start Address<br>User Defined End Address<br>DHCP Gateway Selection<br>User Defined Gateway Address<br>Lease Time<br>DHCP Relay<br>DHCP Relay Target IP          | System Allocated  System Allocated  I000.04 I000.015 Automatic  I days  hours  seconds Disabled  I use I use |          |
| Main Menu     (Advancet)       BASIC     OnePage Setup       Inide advanced settings       ADMINISTRATION       VAN       LAN       DNS       NAT       Port Forwarding       ADSIL Configuration       Firewal       Diagnostic Test       Boute Table       MAC Filtering       SECURITY       Admin Password       User Password       User Password       System Log                                                                                                    |          | DHCP Selver DHCP address pool selection User Defined Start Address User Defined End Address DHCP Gateway Selection User Defined Gateway Address Lease Time DHCP Relay DHCP Relay Target IP User Mode                        | System Allocated<br>System Allocated<br>1000.01<br>Automatic                                                                                                    |          |
| Main Menu     (Advanced)       BASIC     OnePage Setup       Inide advanced settings       ADMINISTRATION       VAN       EASI       DNS       NAT       Port Forwarding       ADSL Configuration       Firewal       Diagnostic Test       Boute Table       MAC Filtering       SECURITY       Admin Password       User Password       Misc Configuration       Stytem Log       Code Update                                                                                                    |          | DHCP Selver DHCP address pool selection User Defined Start Address User Defined End Address DHCP Gateway Selection User Defined Gateway Address Lease Time DHCP Relay DHCP Relay Target IP User Mode Eff                    | System Allocated  System Allocated                                                                                                    |          |
| Main Menu (Advanced)<br>BASIC<br>0. OnePage Setup<br>hide advanced settings<br>ADMINISTRATION<br>VMAN<br>ADMINISTRATION<br>VAN<br>ADMINISTRATION<br>NAT<br>Port Forwarding<br>ADSL Configuration<br>RIP Configuration<br>RIP Configuration<br>RIP Configuration<br>RIP Configuration<br>RIP Configuration<br>RIP Configuration<br>RIP Configuration<br>RIP Configuration<br>SECURITY<br>Admin Password<br>User Password<br>Mac Centinguration<br>Status                                                                                                    |          | DHCP Selver DHCP address pool selection User Defined Start Address DHCP Gateway Selection User Defined Gateway Address Lease Time DHCP Relay DHCP Relay Target IP User Mode EH                                              | System Allocated  System Allocated  System Alloc |          |
| Main Menu (Advance)<br>BASIC<br>OnePage Setup<br>hide advanced settings<br>ADMINISTRATION<br>V/AN<br>LAN<br>DNS<br>NAT<br>Pont Forwarding<br>ADSL Configuration<br>RIP Configuration<br>RIP Configuration<br>RIP Configuration<br>RIP Configuration<br>RIP Configuration<br>RIP Configuration<br>RIP Configuration<br>Security<br>MAC Filtering<br>SECURITY<br>SecURITY<br>Masc Configuration<br>System Log<br>Code Update<br>Status<br>Router<br>AdSL                                                                                                    |          | DHCP Selver DHCP address pool selection User Defined Start Address User Defined End Address DHCP Cateway Selection User Defined Gateway Address Lease Time DHCP Relay DHCP Relay Target IP User Mode Effect                 | System Allocated<br>[00.0.4<br>[00.0.15<br>Automatic<br>days<br>hours<br>minutes<br>seconds<br>Disabled<br>[Disabled<br>]<br>[Disabled<br>]<br>[Muls-User<br>]<br>hermet Mode Setting<br>[Subard Rest]                                                                                                    |          |
| Main Menu (Advanced)<br>BASIC<br>OnePage Setup<br>hide advanced settings<br>ADMINISTRATION<br>V/AN<br>LANA<br>DNS<br>NAT<br>Port Forwarding<br>ADSL Configuration<br>RIP Configuration<br>RIP Configuration<br>RIP Configuration<br>RIP Configuration<br>RIP Configuration<br>RIP Configuration<br>RIP Configuration<br>Status<br>Status<br>Router<br>Admin Password<br>Mac Citiering<br>Scole Update<br>Status                                                                                                    | Settin   | DHCP Server DHCP address pool selection User Defined Start Address User Defined End Address DHCP Cateway Selection User Defined Gateway Address Lease Time DHCP Relay DHCP Relay DHCP Relay Eli Ser Mode Eli Ser Mode       | System Allocated<br>System Allocated<br>100.0.4<br>100.0.15<br>Automatic<br>days hours minutes seconds<br>Deabled<br>Deabled<br>Mult-User<br>hernet Mode Setting<br>Stemit Rect<br>he system needs to be rebooted for changes to take effect.                                                                                                    |          |
| Main Menu (Advanced)<br>BASIC<br>OnePage Setup<br>hide advanced settings<br>ADMINISTRATION<br>VAN<br>CAN<br>DNS<br>NAT<br>Port Forwarding<br>ADSL Configuration<br>RIP Configuration<br>RIP Configuration<br>RIP Configuration<br>RIP Configuration<br>RIP Configuration<br>RIP Configuration<br>Security<br>Admin Password<br>User Password<br>User Password<br>User Password<br>Mac Ciffering<br>Security<br>Admin Password<br>User Password<br>System Log<br>Code Update<br>Status<br>Router<br>ADSL<br>NAN<br>Status<br>ROUTER<br>Passon<br>Status<br>ROUTER<br>Passon<br>Status<br>ROUTER<br>Passon<br>Passon<br>Passon<br>Passon<br>Passon<br>Password<br>Password | Settin   | DHCP Server DHCP address pool selection User Defined Start Address User Defined End Address DHCP Gateway Selection User Defined Gateway Address Lease Time DHCP Relay DHCP Relay DHCP Relay Estimation User Mode Estimation | System Allocated                                                                                                    |          |

LAN IP Address & Subnet Mask: The default is 10.0.0.2 and 255.0.0.0 you can change it to another private IP address, such as 211.22.10.191 and 255.255.255.0. For most configurations it is recommended to leave it as default.

- **DHCP Server:** System Allocated. The DHCP address pool is based on LAN port IP address plus 12 IP address. For example, the LAN IP address is 10.0.0.2; the DHCP address pool is at the range of 10.0.0.3 to 10.0.0.14.
- **User Defined:** The DHCP address pool is at the range of User Defined Start Address and User Defined End Address. The maximum pool size can be 253 IP address:255 total IP address-1 broadcast address-1 LAN port IP address.

- **DHCP Gateway Selection:** The default setting for the DHCP Gateway Selection is "Automatic". The user can select the "User Defined" to specify "User Defined Gateway Address". The DHCP server will issue the "User Defined Gateway Address" to the LAN DHCP client.
- *Lease time:* The lease time is the amount of time of a network user will be allowed to connect with DHCP server. If all fields are 0, the allocated IP address will be effective forever.
- **User mode:** Under the Single User mode, the DHCP server only allocates one IP address to local PC. Under the Multiple User mode, the DHCP server allocates the IP addresses specified by the DHCP address pool.
- *Ethernet Mode Setting:* The Ethernet Mode Configuration page allows the user to set the LAN port into Auto Sense, 100 Mbps Full Duplex, 100 Mbps Half Duplex, 10 Mbps Full Duplex or 10 Mbps Half Duplex.

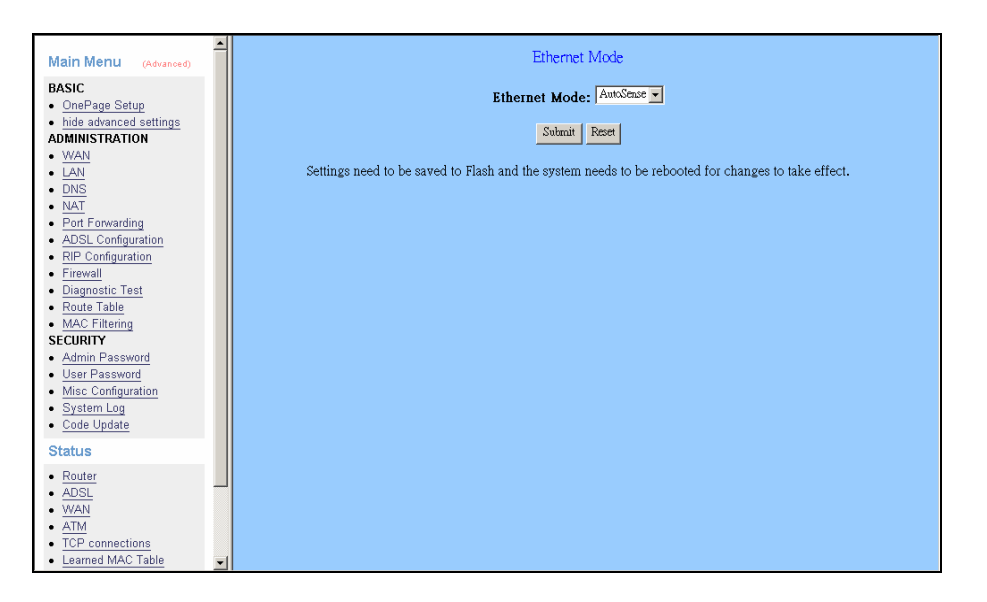

**Note:** Click the **Submit** button to save the settings in temporary memory. If you make changes the configurations.

### DNS

| Main Menu (Advanced)                                                                                                    | DNS Configuration                                                                                               |
|----------------------------------------------------------------------------------------------------|----------------------------------------------------------------------------------------------------|
| BASIC<br>• OnePage Setup<br>• hide advanced settings<br>ADMINISTRATION<br>• WAN<br>• UAN<br>• DNS                                                                                          | DNS Proxy Esabled ▼<br>Auto Discovery マ<br>User Configuration □<br>DNS Server                                   |
| NAT     Port Forwarding     ADSL Configuration     RIP Configuration     Firewall     Diagnostic Test     Route Table     MACE Filtering     SECURITY     Admin Password     User Password | DNS Server Disabled -<br>Url Name<br>Host Ip<br>Add -<br>Apply Reset                                            |
| <u>Misc Configuration</u> <u>System Log</u> <u>Code Update</u> Status                                                                                                    | DNS Proxy Setting     DNS Server Setting       #     DNS Server IP     #     Url Name (Host,Domain)     Host IP |
| Router     ADSL     WAN     ATM     TOP connections     Learned MAC Table                                                                                                    | Settings take effect immediately, no system reboot is required<br><u>Save Configuration</u>                     |

The DNS Configuration page allows you to set the configuration of DNS proxy.

- **Disable DNS Proxy:** The LAN port does not process the DNS query message. For the DHCP requests from local PCs, the DHCP server will set the user-configured preferred DNS sever or alternate DNS server whichever is available as the DNS server. Then all DNS query messages will be directly sent to the DNS servers.
- Use Auto Discovered DNS Servers Only: The DNS proxy will store the DNS server IP addresses obtained from DHCP client or PPP into the table. And all DNS query messages will be sent to one of the dynamically obtained DNS servers.
- Use User Configured DNS Servers Only: The DNS proxy will use the user-configured preferred DNS server and alternate DNS server. And all DNS query message will be sent to one of DNS servers.
- **Auto Discovery + User Configured:** The DNS proxy's table has all the IP addresses of dynamically obtained and user configured DNS servers.
- User Configuration: Place your primary and secondary DNS addresses here.

### NAT

The NAT Configuration page allows users to set the configuration for the Network Address Translation. The default setting is Dynamic NAPT. It provides dynamic Network Address Translation capability between LAN and multiple WAN connections, and the LAN traffic is routed to appropriate WAN connections based on the destination IP address and Route Table. This eliminates the need for the static NAT session configuration between multiple LAN clients and multiple WAN connections. When the Dynamic NAPT is chosen, there is no need to configure the NAT Session and NAT Session Name Configuration.

| Main Menu (Advanced)                                                      | - | NAT Configuration                                                                                                    |
|---------------------------------------------------------------------------|---|----------------------------------------------------------------------------------------------------|
| BASIC  OnePage Setup  hide advanced settings  ADMINISTRATION              |   | NAT Enable -<br>Mode Dynamic NAPT -                                                                                             |
| WAN     LAN     DNS     NAT                                               |   | Submit                                                                                                    |
| Port Forwarding     ADSL Configuration     RIP Configuration     Firewall |   | Session Name User's IP Action                                                                                                   |
| Diagnostic Test     Route Table     MAC Filtering     SECURITY            |   | Submit Reset                                                                                                    |
| Admin Password     User Password     Misc Configuration     System Log    |   | Session Name     User's IP                                                                                                    |
| <u>Code Update</u> Status                                                 |   | Session Name Configuration                                                                                                    |
| Kouter     ADSL     WAN     ATM     TOP                                   |   | Settings need to be saved to Flash and the system needs to be rebooted for changes to take effect.           Available Sessions |
| ICP connections     Learned MAC Table                                     | • | # Session Name Interface                                                                                                    |

The NAT option only maps single WAN IP address to the local PC IP address. It is peer-to-peer mapping. (1x1) for each WAN interface, only one local PC IP address can be associated with each WAN interface. Click the link Session Name Configuration to add the session name for WAN interface.

The NAPT option only maps single WAN IP address to many local PCs IP address. (1xN). It is the multiple-mapping mechanism. For each WAN Interface, more than one local PC can be associated with one WAN Interface. Click the link Session Name Configuration to add the session name for WAN interface.

- **Session Name:** This field allows the user to select the session form the configured NAT Session Name Configuration.
- **User's IP:** This field allows the user to assign the IP address to map the corresponding NAT/NAPT sessions.
- Session Name Status will be displayed at the middle of this page to show the corresponding Session Name with its IP address.

- *Number of NAT Configurations*: This field displays the total number of NAT Sessions is entered.
- **Available Sessions Status** will be displayed at the end of this page to show all the Session Name with its WAN Interface.
- *Interface:* This field allows the user to choose specific WAN Interface (PVC or PPP Session) for NAT Session.
- *Number of Session:* This field displays the total number of NAT Sessions Name is entered.
- *Note:* Click the *Submit* button to save the settings in temporary memory. If you make changes the configurations.

### Port Forwarding

The Port Forwarding page allows the user define a port forwarding rule without using the firewall policy database definitions and apply it to the connection.

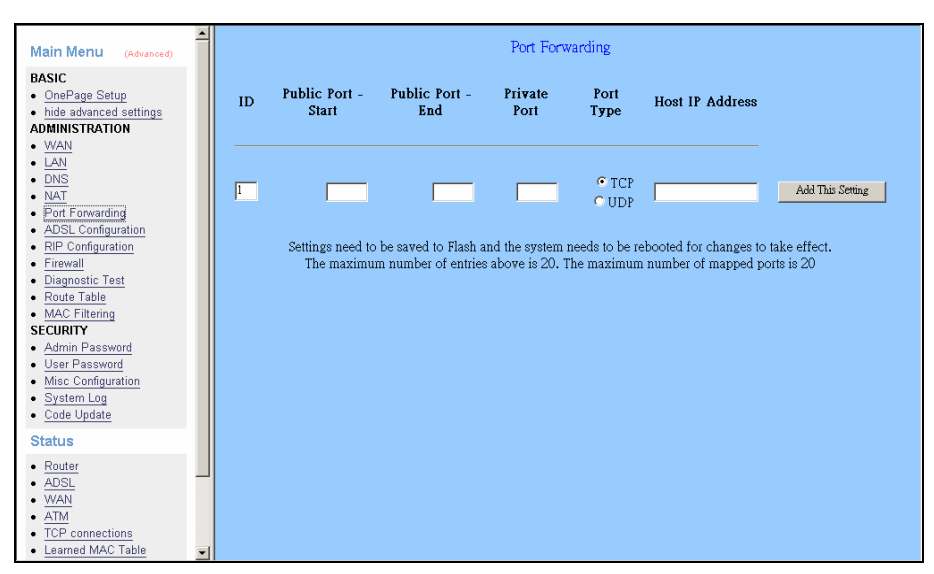

Public Port: This field allows the user to enter the port number of Public Network.Private Port: This field allows the user to enter the port number of the Private Network.Host IP Address: This field allows the user to enter the private network IP address for

the particular server.

#### Well Known Ports:

| Port | Protocol   |
|------|------------|
| 21   | FTP        |
| 23   | Telnet     |
| 25   | SMTP       |
| 43   | Whois      |
| 53   | DNS        |
| 69   | TFTP       |
| 70   | Gopher     |
| 79   | Finger     |
| 80   | HTTP       |
| 110  | POP3       |
| 115  | SFTP       |
| 161  | SNMP       |
| 162  | SNMP traps |

### ADSL Configuration

The ADSL Configuration page allows users to set the configuration for ADSL protocols.

| Main Menu (Advanced)                                                                                                    | - | AD                                         | SL Configuration                       |
|----------------------------------------------------------------------------------------------------|---|--------------------------------------------|----------------------------------------|
| BASIC   OnePage Setup                                                                                                    |   | Enabled                                    | Trellis                                |
| hide advanced settings     ADMINISTRATION                                                                                                    |   | Autocense - G.dmt first 💌                  | Handshake Protocol                     |
| <u>WAN</u> LAN                                                                                                    |   | Tip/Ring •                                 | Wiring Selection                       |
|                                                                                                    |   | Enabled -                                  | Bit Swapping (No system reboot needed) |
| VorAl     Port Forwarding     ADSL Configuration     RIP Configuration     Firewall     Diagnostic Test     Route Table     MAC Filtering     SECURITY     Admin Password     User Password     User Password     System Log     Code Unders |   | Settings need to be saved to Flash and the | Submit Reset                           |
| Status                                                                                                    |   |                                            |                                        |
| Router     ADSL     WAN     ATM     TCP connections     Learned MAC Table                                                                                                    | _ |                                            |                                        |

- *Trellis:* This field allows the user to enable or disable the Trellis Code. By default, it is always enabled.
- *Handshake Protocol:* This field allows the user to select the ADSL handshake protocol.
- *Wiring Selection:* This field allows the user to enter the wiring selection for the RJ-11. Tip/Rip is the default for the board without the inner/outer pair relay.
- *Bit Swapping:* This field allows the user to enable or disable the upstream bit swapping.
- **Note:** Click the **Submit** button to save the settings in temporary memory. If you make changes the configurations.
## **RIP** Configuration

The RIP System Wide Configuration page allows the user to set the configuration for each Interface (PVCs, PPP Sessions, USB and LAN).

| Main Menu (Advanced)                                                      | 1 | RIP System Wide Configuration                                                                      |
|---------------------------------------------------------------------------|---|----------------------------------------------------------------------------------------------------|
| BASIC  • OnePage Setup                                                    |   | RIP Duskled 💌                                                                                      |
| ADMINISTRATION                                                            |   | Border Gateway Enabled 🔽                                                                           |
| WAN     LAN     DNO                                                       |   | Supply Interval Seconds                                                                            |
| <u>DNS</u> NAT                                                            |   | Expire Timeout 180 Seconds                                                                         |
| Port Forwarding     ADSL Configuration                                    |   | Garbage Timeout 120 Seconds                                                                        |
| Firewall     Diagnostic Test                                              |   | Advanced Configuration                                                                             |
| Route Table     MAC Filtering     SECURITY                                |   | Submit Reset                                                                                       |
| Admin Password     User Password     Misc Configuration                   |   | Settings need to be saved to Flash and the system needs to be rebooted for changes to take effect. |
| System Log     Code Update                                                |   |                                                                                                    |
| Status                                                                    |   |                                                                                                    |
| Router     ADSL     WAN     ATM     TCP connections     Learned MAC Table |   |                                                                                                    |

*Interface:* This field allows the user to choose the Interface (PVCs, PPP Sessions, USB and LAN), for the RIP to be configured.

**Enable:** This field allows the user to Enable (Yes) or Disable (No) the Specified interface for RIP.

Supplier: This field allows the user to select the Supplier Mode (RIP Transmit).

□ Disabled: The supplier transmit is disabled.

- □ V1 BC: The supplier transmits in RIPv1 Broadcast.
- □ V2 BC: The supplier transmits in RIPv2 Broadcast.
- □ V2 MC: The supplier transmits in RIPv2 Multicast.

Listener: This field allows the user to select the Listener Mode (RIP Receive).

□ V1: The listener receives the RIPv1 only.

□ V2: The listener receives the RIPv2 only.

 $\Box$  V1+V2: This listener receives the both RIPv1 and RIPv2.

Supplier and Listener are based on section 4.1 "Compatibility Switch" in RFC 1723.

*Current RIP Settings:* This field displays the each interface's RIP status.

**Note:** Click the **Submit** button to save the settings in temporary memory. If you make changes the configurations.

## Firewall

The Firewall page allows users to configure various database/firewall options and Inbound/Outbound policies for controlling Inbound/Outbound traffic.

| Main Menu (Advanced)                                                                                                    | - | Configuration   Firewall                                                                                                    |
|----------------------------------------------------------------------------------------------------|---|----------------------------------------------------------------------------------------------------|
| Main Menu (Advanced)  BASIC  OnePage Setup  Inde advanced settings  ADMINISTRATION  VAN  LAN  DNS  NAT  Port Forwarding  ADSL Configuration  Firevail  Diagnostic Test Route Tablet  MAC Filtering  SECURITY  Admin Password |   | Configuration       Firewall         Conexant Firewall Version: 3.2.1       Conexant firewall allows users to configure various databases/firewall options and Inbound/Outbound policies for controlling Inbound/Outbound traffic.         Advanced Options:       The following firewall options are configurable for advanced firewall feature:         - Protection Folicy       Hacker Log         - Service Filtering       Firewall Databases:         The following databases are configurable for setting inbound/outbound policies:       - If Group         - Service Croup       - Service Oroup         - Service Oroup       - Time Window |
| <u>System Log</u> <u>Code Update</u>                                                                                                    |   | Inbound/Outbound Policies:<br>The following policies are configurable for controlling traffic:<br>- Inbound Policy<br>- Outbound Policy                                                                                                    |
| Status  Router ADSL WAN ATM TCP connections Learned MAC Table                                                                                                    |   | Firewall Disabled 💌<br>Submit                                                                                                    |

*Firewall:* This field allows the user to Disabled or Enabled Firewall.

**Note:** Click the **Submit** button to save the settings in temporary memory. If you make changes the configurations.

#### **Protection Policy**

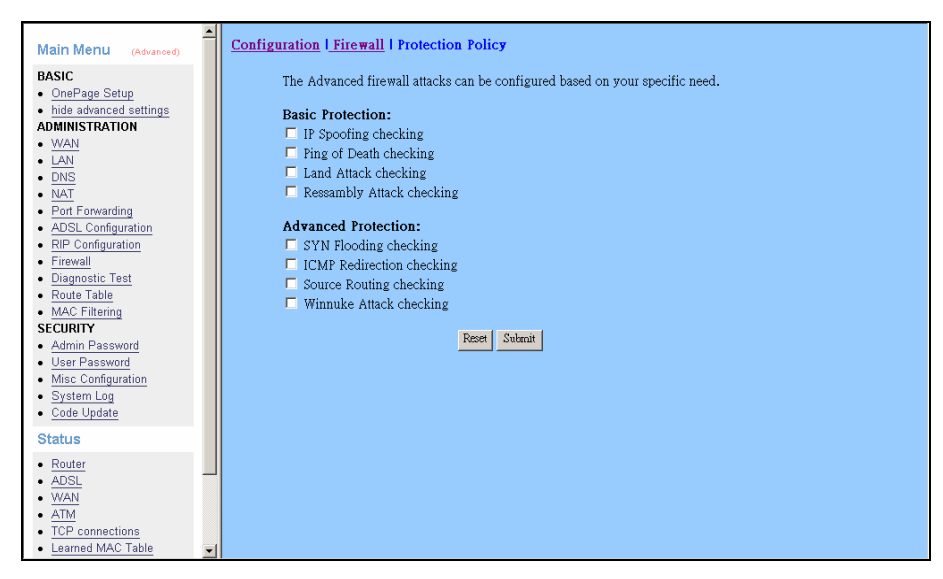

*IP Spoofing checking:* IP spoofing is when an unauthorized user inserts the IP address of an authorized user into the IP packets in order to gain access to a network. Selecting this option will allow the firewall to check for and filter out this discrepancy.

- **Ping of Death checking:** Ping of Death is a type of DoS attack that uses a malformed ICMP data packet that contains unusually large amounts of data that causes TCP/IP to crash or behave irregularly. Enabling this will allow the firewall to filter out packets containing Ping of Death properties.
- Land Attack checking: Land attack is a type of DoS attack that works by sending a spoofed packet containing the same source and destination IP address and port (the victim's IP address). This packet contains a connection request, resulting in a handshake process. At the end of the handshake, the victim sends out an ACK (ACKnowledge) request. Since the source and the destination are the same, the victim receives the ACK request it just sent out. The received data does not match what the victim is expecting, so it retransmits the ACK request. This process repeats until the network crashes. Enabling the will allow the firewall to filter out possible Land Attack packets.
- **Reassembly Attack checking:** Reassembly Attack is a type of DoS attack that exploits the weakness of the IP protocol reassembly process. As discussed earlier in this user guide, packets undergo fragmentation when they exceed a certain maximum size. Certain criteria define the packet fragmentation process so that packets can be reassembled properly. In reassembly attack, the sub-packets have malformed criteria (fragment offset), which can easily cause a system to crash, freeze, or reboot. Enable this option to check for and filter out Reassembly Attack packets.
- **SYN Flooding checking:** Syn flooding is a type of DoS attack that is accomplished by not sending the final acknowledgement to the receiving server's SYN-ACK (SYN chronize-ACKnowledge) in the final part of the handshake process. This causes the serve to keep signaling until it is timed out. When a flood (many) of these attacks are sent simultaneously, the server will probably overload and crash. Enable SYN Flooding checking to filter out possible SYN flood packets.
- **ICMP Redirection checking:** Also known as an ICMP storm attack or smurf attack, ICMP redirection is another form of DoS. This attack is performed by sending ICMP echo requests to a broadcast network node. The return IP address is spoofed and replaced by the victim's own address, causing it to send the request back to itself. This causes the broadcast address to send it out to all the network nodes in the broadcast area (usually the entire LAN). In turn, all those recipients resend it back to the broadcast. The process repeats itself, gaining more amplitude through each iteration and eventually causing a traffic overload and crashing the network. Enable ICMP Redirection checking to filter out packets

containing the threat.

- **Source Routing checking:** Source routing gives the sender of a packet the ability to determine the exact route that an IP packet takes to get to the destination. However, source routing can be used for malicious reasons. Using a source routed packet, the sender could find out important information about nodes in a network, making it easy to exploit any weakness. Enabling Source Routing checking will cause the firewall to filter out any packet with Source Routing properties.
- *WinNuke Attack checking:* WinNuke exploits a large networking bug found in Windows 95 and NT. WinNuke sends erroneous OOB (Out-of Band) data that Windows is unable to process, causing the target computer to crash. Enable this if you are running an early (95 or NT) version of Windows that is vulnerable to this attack.
- **Note:** Click the **Submit** button to save the settings in temporary memory. If you make changes the configurations.

#### Hacker Log

This page allows you to configure which Protection Policy (see previous section) violations to log for admin viewing.

| Main Menu (Advanced)                                                                                                  | 1 | Configuration   Firewall   Hacker Log            |                                                       |
|----------------------------------------------------------------------------------------------------|---|--------------------------------------------------|-------------------------------------------------------|
| BASIC<br>• OnePage Setup                                                                                              |   | Alert Log:                                       | Log Database Properties:                              |
| hide advanced settings     ADMINISTRATION     WAN     LAN     DNS     NAT                                             |   | SYN Flooding Fing of Death IP Spoofing Win Nuke  | - Log Frequency: Every <sup>[100</sup> records/event. |
| <u>NAL</u> Port Forwarding <u>ADSL Configuration</u> <u>RIP Configuration</u> <u>Firewall</u> Diagnostic Test         |   | General Log:<br>General Attacks<br>Deny Policies |                                                       |
| Route Table     MAC Filtering     SECURITY     Admin Password     User Password     Misc Configuration     System Log |   | Allow rolicies                                   | Reset Submit                                          |
| • <u>Code Opdate</u><br>Status                                                                                        |   |                                                  |                                                       |
| Router     ADSL     WAN     ATM     TCP connections     Learned MAC Table                                             |   |                                                  |                                                       |

*Alert Log:* Enable/ Disable for SYN Flooding, Ping of Death, IP Spoofing, and WinNuke (all of these are explained in the previous section). Enable to log violations of individual policies.

#### **General Log**

Deny Policies: Enabling this will add Deny Policy violations to the log.

Allow Policies: Enabling this will add Allow Policy acceptances to the log.

- Log Frequency: This field lets you specify how many records to keep of each event. Default is 100. Range for Log Frequency Field is 1-65535.
- **Note:** Click the **Submit** button to save the settings in temporary memory. If you make changes the configurations.

#### **Service Filtering**

Service Filtering allows you to disable service request from certain sources.

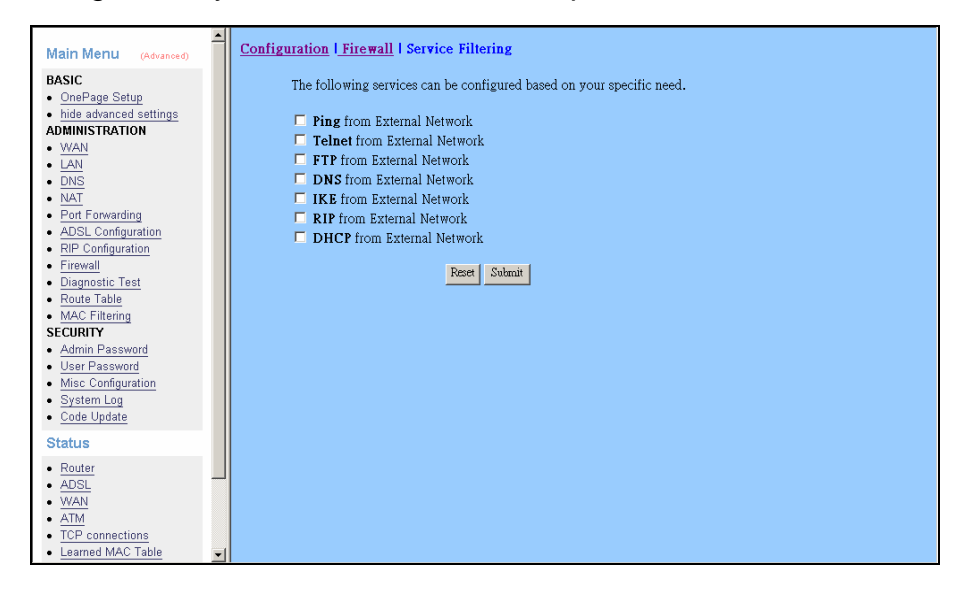

**Note:** Click the **Submit** button to save the settings in temporary memory. If you make changes the configurations.

#### Firewall Databases:

#### IP Group

The IP Group lets you specify IP Addresses (Single or Range) and Subnet Masks and assign them to a group name for easy use when configuring inbound and out bound policies for the firewall.

| Main Menu (Advanced)                           | - <u>-</u> | Configuration   Firewall   I | P Group    |                     |             |                       |
|------------------------------------------------|------------|------------------------------|------------|---------------------|-------------|-----------------------|
| BASIC <ul> <li>OnePage Setup</li> </ul>        |            |                              | No Entri   | es in IP Group Data | ubase       |                       |
| hide advanced settings     ADMINISTRATION      |            | IP Entry Name                | IP addr. 1 | IP addr. 2          | IP/Mask     |                       |
| VVAN     LAN     DNC                           |            |                              |            |                     | Single IP 💌 | Add/Modify this entry |
| NAT     Rott Forwarding                        |            |                              |            |                     |             |                       |
| ADSL Configuration     RIP Configuration       |            |                              |            |                     |             |                       |
| Firewall     Diagnostic Test                   |            |                              |            |                     |             |                       |
| Route Table     MAC Filtering                  |            |                              |            |                     |             |                       |
| ECURITY     Admin Password                     |            |                              |            |                     |             |                       |
| <u>User Password</u> <u>Misc Configuration</u> |            |                              |            |                     |             |                       |
| System Log     Code Update                     |            |                              |            |                     |             |                       |
| Status                                         |            |                              |            |                     |             |                       |
| <u>ADSL</u>                                    |            |                              |            |                     |             |                       |
| <u>VVAN</u> <u>ATM</u> <u>TCD</u>              |            |                              |            |                     |             |                       |
| Learned MAC Table                              | -          |                              |            |                     |             |                       |

- *IP Entry Name:* This is the name you assign to the group of IP addresses and subnet masks. (The IP Entry Name can be up to 19 characters.)
- *IP addr. 1:* This is the IP address or subnet mask you are specifying when creating a groups.
- *IP addr. 2:* This field is only active if you select to group a range of IP addresses or subnet masks, in which case this is the end address of that range whereas the IP addr 1 is the first address of that range.
- *IP/Mask:* This field allows you to specify the address type assigned to the group.

*Single IP:* This will let you specify one IP address for a given group.

- *IP Range:* This will let you specify a range of IP addresses for a given group, starting with IP addr 1 and ending with IP addr 2.
- Subnet Mask: This will let you specify a range of subnet masks for a given group.

#### Service Group

The Service Group lets you specify a Port and assign it to a group name for easy use when configuring inbound and outbound policies for the firewall.

| Main Menu (Advanced)                           | Configu | ration   Firewall   Service ( | Group          |            |                       |   |
|------------------------------------------------|---------|-------------------------------|----------------|------------|-----------------------|---|
| BASIC     OnePage Setup                        |         | No E                          | intries in Sei | vice Group | Database              |   |
| hide advanced settings     ADMINISTRATION      |         | Service Entry Name            | TCP/UDP        | Port #     |                       | [ |
| WAN     LAN                                    |         |                               |                |            | Add/Modify this entry |   |
| DNS     NAT     Det Ferunding                  |         |                               |                |            |                       |   |
| ADSL Configuration     BIP Configuration       |         |                               |                |            |                       |   |
| Firewall     Diagnostic Test                   |         |                               |                |            |                       |   |
| Route Table     MAC Filtering                  |         |                               |                |            |                       |   |
| ECURITY     Admin Password                     |         |                               |                |            |                       |   |
| <u>User Password</u> <u>Misc Configuration</u> |         |                               |                |            |                       |   |
| System Log     Code Update                     |         |                               |                |            |                       |   |
| Status                                         |         |                               |                |            |                       |   |
| Router     ADSL     WAN     ATM                |         |                               |                |            |                       |   |
| TCP connections     Learned MAC Table          |         |                               |                |            |                       |   |

Service Entry Name: This is the name you assign to the group containing the port number. (The Service Entry Name can be up to 19 characters.)

TCP/UDP: This specifies whether the port goes through TCP or UDP.

**Port #:** This is the port number associated with the group name. Range for Port # 1-65535.

#### **Time Window**

The Time Window lets you specify certain time periods and assign them to a group name for easy use when configuring inbound and outbound policies for the firewall.

| Main Menu (Advanced)                                                                               | <u>Config</u> u | <u>ıration</u>   <u>Firewall</u>   Time Gr | oup                                                              |                       |
|----------------------------------------------------------------------------------------------------|-----------------|--------------------------------------------|------------------------------------------------------------------|-----------------------|
| BASIC  OnePage Setup                                                                               |                 |                                            | No Entries in Time Window Database                               | •                     |
| hide advanced settings     ADMINISTRATION                                                          |                 | Time Window Name                           | Time Period                                                      |                       |
| VWAN     LAN     DNS     NAT                                                                       |                 |                                            | from Monday •, 01 • : 00 • AM •<br>to Monday •, 01 • : 00 • AM • | Add/Modify this entry |
| Port Forwarding     ADSL Configuration     RIP Configuration     Firowall                          |                 | ,                                          |                                                                  | <u></u>               |
| Diagnostic Test     Route Table     MAC Filtering                                                  |                 |                                            |                                                                  |                       |
| ECURITY     Admin Password     User Password     Misc Configuration     System Log     Code Update |                 |                                            |                                                                  |                       |
| Status                                                                                             |                 |                                            |                                                                  |                       |
| Router     ADSL     WAN     ATM     TCP connections     Learned MAC Table                          | 1               |                                            |                                                                  |                       |

*Time Window Name:* This is the name you assign to the group that is given the time designation. (The Time Window Name can be up to 19 characters.)

*Time Period:* This field allows you to specify the time period for both start time and end time by selecting the day, hour, minute, and AM/PM.

#### Inbound/ Outbound Policies:

#### Inbound Policy

The Inbound Policy allows you to filter inbound (from the WAN into the user side LAN) packets based on a set of rules. This enables you to deny access from different sources and thus increase security.

| Main Menu (Advanced)                                              | Configuration   Firewall   Inbound Policy |        |
|-------------------------------------------------------------------|-------------------------------------------|--------|
| BASIC                                                             | Inbound Policy                            |        |
| <u>OnePage Setup</u> <u>hide advanced settings</u> ADMINISTRATION | No Entries in Inbound Policy Database     |        |
| WAN     LAN     DNS                                               | Adding New Policy                         |        |
| NAT     Port Forwarding     ADSL Configuration                    | SIC IP: ~ Any P J DB:                     | None 💌 |
| ADSE Configuration     RIP Configuration     Firewall             | Dest IP: ~ Any P J DB:                    | None - |
| Diagnostic Test     Route Table     MAC Eiltering                 | Src Port: Aay Port                        |        |
| SECURITY     Admin Password                                       | Dest Port: ~ Any Port V DB:               | None 💌 |
| User Password     Misc Configuration     System Log               | Transport Protocol: All Protocol          |        |
| Code Update Status                                                | Filtering Action: Allow -                 |        |
| <u>Router</u> <u>ADSL</u>                                         | Time Window Filtering: None 💌             |        |
| WAN     ATM     TCP connections     Learned M&C Table             | AddModify Inbound Policy                  |        |

- *Src IP:* This specifies the Source IP for the Inbound Policy. This is the external (WAN side, outside of the firewall) IP address or addresses and Subnet Masks that will be affected by the policy. In this field there are two IP Address entry fields and a dropdown menu has four options:
- **Any IP:** Selecting this will cause all IPs to be affected by the policy. When this is selected, you will be unable to enter any information into the IP Address entry fields.
- **Single IP:** Selecting this will cause only one IP Address to be affected by the policy. This IP Address will need to be specified by the user in the first IP Address entry field.
- *IP Range:* Selecting this will enable you to select a range of IP Addresses to which the policy will apply. The first IP Address in the range must be entered into the first IP Address entry field and the last IP Address in the range must be entered into the second IP Address entry field.
- *Mask Range:* Selecting this will enable you to select a network to which the policy will apply. The Network IP Address must be entered into the first entry field and the Subnet Mask of Network IP address must be entered into the second entry field.
- **Dest IP:** This specifies the Destination IP for the Inbound Policy. This is the internal (LAN side, behind the firewall) IP address or addresses and network that will be

affected by the policy. See Src IP above for configuration detail.

- *Src Port:* This specifies the Source Port for the Inbound Policy. This is the external (WAN side, outside of the firewall) port(s) that will be affected by the policy. In this field, there are two port entry fields and a dropdown menu. The dropdown menu has four options:
- *Any Port:* Selecting this will cause all Ports to be affected by the policy. When this is selected, you will be unable to enter any information into the Port entry fields.
- *Single Port:* Selecting this will cause only one Port to be affected by the policy. This port will need to be specified by the user in the first Port entry field.
- *Port Range:* Selecting this will enable you to select a range of Ports to which the policy will apply. The first Port in the range must be entered in the first Port entry field and the last Port in the range must be entered in the second Port entry field.

Safe Ports: Any port greater than 1024 (1025-65535) is considered a safe port.

- **Dest Port:** This specifies the Destination Port for the Inbound Policy. This is the internal (LAN side, behind the firewall) Port that will be affected by the policy. See Src Port above for configuration detail.
- *Transport Protocol:* This specifies the Transport/ Transfer protocol for the policy. The following protocol options are available: All, TCP, UDP, ICMP, AH, ESP and GRE.

*Filtering Action:* This specifies what action the policy takes:

- **Allow:** Selecting this will cause the policy to allow packet transfer from the Src IP through the Src Port to travel through the Dest Port to the Dest IP. All of these are specified above and must be configured by the user.
- **Deny:** Selecting this will cause the policy to deny packet transfer from the Src IP through the Src Port to travel through the Dest Port to the Dest IP. All of these are specified above and must be configured by the user.
- *Time Window Filtering:* This field allows you to select a certain time frame from the Time Group in which this policy will be active.
- **DB:** Short for Database, this field allows you to select a user-defined IP Group for the Src IP and Dest IP fields and user-defined Service Group for the Dest Port. User-defined IP and Service Groups are created in IP Group and Service Group pages.

#### **Outbound Policy**

The Outbound Policy allows you to filter outbound (from the user side LAN to the WAN) packets based on a set of rules. This enables you to deny access to different sources and thus increase security.

| Main Menu (Advanced)                                      | 1 | Configuration | Firewall   Outbound Policy             |
|-----------------------------------------------------------|---|---------------|----------------------------------------|
| BASIC                                                     |   |               | Outbound Policy                        |
| hide advanced settings     ADMINISTRATION                 |   |               | No Entries in Outbound Policy Database |
| <u>WAN</u> <u>LAN</u> DNS                                 |   |               | Adding New Policy                      |
| NAT     Port Forwarding                                   |   |               | Src IP: ~ Any IP V DB: None V          |
| ADSL Configuration     RIP Configuration     Firewall     |   |               | Dest IP: ~ Any P V DB: None V          |
| Diagnostic Test     Route Table     MAC Eiltering         |   |               | Src Port: ~ Any Port V                 |
| SECURITY     Admin Password                               |   |               | Dest Port: ~ Any Port • DB: None •     |
| <u>User Password</u> <u>Misc Configuration</u> System Log |   |               | Transport Protocol: All Protocol       |
| Code Update                                               |   |               | Filtering Action: Allow 💌              |
| Router     ADSL                                           |   |               | Time Window Filtering: None -          |
| • ADSL<br>• WAN<br>• ATM                                  |   |               | Add/Modify Outbound Policy             |
| <u>TCP connections</u> <u>Learned MAC Table</u>           | • |               |                                        |

- *Src IP:* This specifies the Source IP for the Outbound Policy. This is the internal (LAN side, behind the firewall) IP address or addresses and Subnet Mask(s) that will be affected by the policy. In this field there are two IP Address entry fields and a dropdown menu has four options:
- **Any IP:** Selecting this will cause all IPs to be affected by the policy. When this is selected, you will be unable to enter any information into the IP Address entry fields.
- **Single IP:** Selecting this will cause only one IP Address to be affected by the policy. This IP Address will need to be specified by the user in the first IP Address entry field.
- *IP Range:* Selecting this will enable you to select a range of IP Addresses to which the policy will apply. The first IP Address in the range must be entered into the first IP Address entry field and the last IP Address in the range must be entered into the second IP Address entry field.
- *Mask Range:* Selecting this will enable you to select a network to which the policy will apply. The Network IP Address must be entered into the first entry field and the Subnet Mask of Network IP address must be entered into the second entry field.
- **Dest IP:** This specifies the Destination IP for the Outbound Policy. This is the external (WAN side, outside of the firewall) IP address or addresses and network that will be affected by the policy. See Src IP above for configuration detail.

- *Src Port:* This specifies the Source Port for the Outbound Policy. This is the internal (LAN side, behind firewall) port(s) that will be affected by the policy. In this field, there are two port entry fields and a dropdown menu. The dropdown menu has four options:
- *Any Port:* Selecting this will cause all Ports to be affected by the policy. When this is selected, you will be unable to enter any information into the Port entry fields.
- *Single Port:* Selecting this will cause only one Port to be affected by the policy. This port will need to be specified by the user in the first Port entry field.
- **Port Range:** Selecting this will enable you to select a range of Ports to which the policy will apply. The first Port in the range must be entered in the first Port entry field and the last Port in the range must be entered in the second Port entry field.

Safe Ports: Any port greater than 1024 (1025-65535) is considered a safe port.

- **Dest Port:** This specifies the Destination Port for the Outbound Policy. This is the external (WAN side, outside of the firewall) Port that will be affected by the policy. See Src Port above for configuration detail.
- *Transport Protocol:* This specifies the Transport/ Transfer protocol for the policy. The following protocol options are available: All, TCP, UDP, ICMP, AH, ESP and GRE.

*Filtering Action:* This specifies what action the policy takes:

- **Allow:** Selecting this will cause the policy to allow packet transfer from the Src IP through the Src Port to travel through the Dest Port to the Dest IP. All of these are specified above and must be configured by the user.
- **Deny:** Selecting this will cause the policy to deny packet transfer from the Src IP through the Src Port to travel through the Dest Port to the Dest IP. All of these are specified above and must be configured by the user.
- *Time Window Filtering:* This field allows you to select a certain time frame from the Time Group in which this policy will be active.
- **DB:** Short for Database, this field allows you to select a user-defined IP Group for the Src IP and Dest IP fields and user-defined Service Group for the Dest Port. User-defined IP and Service Groups are created in IP Group and Service Group pages.

## **Diagnostic Test**

The Diagnostic Test page shows the test results for the physical layer and protocol layer for both LAN and WAN sides.

| Main Menu (Advanced)                                                                                                    | Diagnostic Test: Test                                                                                                    | Complete                                                                                                    |
|----------------------------------------------------------------------------------------------------|----------------------------------------------------------------------------------------------------|----------------------------------------------------------------------------------------------------|
| BASIC<br>OnePage Setup<br>hide advanced settings<br>ADMINISTRATION<br>VAN<br>LAN<br>DNS<br>NAT<br>Port Forwarding<br>ADSL Configuration<br>Firewall<br>Diagnostic Test<br>ROUT Fable<br>MAC Filtering<br>SECURIY<br>Admin Password<br>User Password<br>User Password<br>Misc Configuration<br>System Log<br>Code Update | Checking LAN Connection<br>Testing Ethernet LAN connection<br>Checking ADSL Connection<br>Testing ADSL Synchronization<br>Checking Circuit O for Network Connection<br>Test ATM OAM Segment Loop Back<br>Test ATM OAM Segment Loop Back<br>Test ATM OAM Segment Loop Back<br>Test Ethernet connect to ATM<br>Test PPRoPvc 0 PPPOE connection<br>Test PPRoPvc 0 PPP Dayer connection<br>Test PPPoPvc 0 PPP Dayer connection<br>Test PPPoPvc 0 PPP Dayer connection<br>Test PPPoPvc 0 PPP Dayer connection<br>Test PPPoPvc 0 PPP Dayer connection<br>Test PPPoPvc 0 PPP Dayer connection<br>Test PPPoPvc 0 PPP Dayer Connection<br>Ping primary DNS<br>Query DNS for www.conexant.com<br>Ping www.conexant.com | PASS HELP<br>FAIL HELP<br>SKIPPED HELP<br>SKIPPED HELP<br>SKIPPED HELP<br>SKIPPED HELP<br>SKIPPED HELP<br>SKIPPED HELP<br>SKIPPED HELP<br>SKIPPED HELP<br>SKIPPED HELP |
| Status<br>• Router<br>• ADSL<br>• WAN<br>• TCP connections<br>• Learned MAC Table                                                                                                    |                                                                                                    |                                                                                                    |

- **Testing Ethernet LAN Connection:** This test checks the Ethernet LAN interface connection.
- *Testing ADSL Synchronization:* This test checks the ADSL showtime. If this test returns FAIL, all other tests will be skipped.
- **Test ATM OAM segment Loop Back:** This test sends ATM OAM F5 Segment loop-back request cells to the CO. This test will pass if response cell is received. Some service providers might not support this test. If this test fails consistently and the ADSL modem does not seem to be working, make sure the VPI and VCI are configured correctly.
- **Test ATM OAM End-to-End Loop Back:** This test sends ATM OAM F5 End to End loop back request cells to the CO. This test will pass if response cell is received. Some service providers might not support this test. If this test return FAIL consistently and the ADSL modem does not seem to be working, make sure the VPI and VCI are configured correctly.
- Test Ethernet Connect to ATM: This test checks the ATM AAL5 module is loaded correctly.
- Test PPP Layer Connection: This test checks the PPP authentication.
- **Test IP Connect to PPP:** This test checks a valid IP address assigned from the service provider. Please note that on some ADSL services this test may fail despite the fact that you have connected correctly.

- *Ping Primary DNS:* This test checks the primary DNS can be reached through pin request.
- *Query DNS for <u>www.conexant.com</u>:* This test checks the host name can be resolved to IP address though domain name servers.
- *Ping <u>www.conexant.com</u>:* This test checks the specified host can be reached through pin request.

## **Router Table**

The Router Table page displays routing table and allows the user to manually enter the routing entry. The routing table will display the routing status of Destination, Netmask, Gateway and Interface. The interface br0 means the USB interface; Io0 means the loopback interface and ppp1 means the PPP interface. The Gateway is the learned Gateway.

| Main Menu                                                                                                    | Route Table                                                                                                    |  |  |  |  |  |  |
|----------------------------------------------------------------------------------------------------|----------------------------------------------------------------------------------------------------|--|--|--|--|--|--|
| BASIC                                                                                                    |                                                                                                    |  |  |  |  |  |  |
| OnePage Setup     hide advanced settings                                                                                                    | Destination Netmask Gateway Interface                                                                                                    |  |  |  |  |  |  |
|                                                                                                    | 10.0.0.0 255.255.255.0 10.0.0.2 br0                                                                                                    |  |  |  |  |  |  |
| • <u>LAN</u>                                                                                                    | 127.0.0.1 255.0.0.0 127.0.0.1 100                                                                                                    |  |  |  |  |  |  |
| NAT                                                                                                    |                                                                                                    |  |  |  |  |  |  |
| Port Forwarding     ADSL Configuration                                                                                                    | System Default Gateway Configuration                                                                                                    |  |  |  |  |  |  |
| RIP Configuration     Firewall                                                                                                    | o None                                                                                                    |  |  |  |  |  |  |
| Diagnostic Test     Route Table                                                                                                    | · Auto                                                                                                    |  |  |  |  |  |  |
| MAC Filtering     SECURITY                                                                                                    | C Select Interface                                                                                                    |  |  |  |  |  |  |
| Admin Password                                                                                                    | C Specify IP                                                                                                    |  |  |  |  |  |  |
| <u>Misc Configuration</u>                                                                                                    | execute                                                                                                    |  |  |  |  |  |  |
| System Log     Code Update                                                                                                    | Route Configuration                                                                                                    |  |  |  |  |  |  |
| Status                                                                                                    |                                                                                                    |  |  |  |  |  |  |
| Router     ADSL                                                                                                    | © Specify IP                                                                                                    |  |  |  |  |  |  |
| WAN     ATM                                                                                                    | C Select Interface Prc0                                                                                                    |  |  |  |  |  |  |
| TCP connections                                                                                                    | Add V Submit Reset                                                                                                    |  |  |  |  |  |  |
|                                                                                                    |                                                                                                    |  |  |  |  |  |  |
|                                                                                                    |                                                                                                    |  |  |  |  |  |  |
| Main Menu (Advanced)                                                                                                    | System Default Gateway Configuration                                                                                                    |  |  |  |  |  |  |
| Main Menu (Advanced)<br>BASIC                                                                                                    | System Default Gateway Configuration                                                                                                    |  |  |  |  |  |  |
| Main Menu (Advanced)<br>BASIC<br>• OnePage Setup<br>• hide advanced settings                                                                                                    | System Default Gateway Configuration C None C Auto                                                                                                    |  |  |  |  |  |  |
| Main Menu (Advanced) BASIC • OnePage Setup • bide advanced settings ADMINISTRATION • WAN                                                                                                    | System Default Gateway Configuration C None C Auto C Select Interface                                                                                                    |  |  |  |  |  |  |
| Main Menu (Advanced) BASIC     OnePage Setup                                                                                                    | System Default Gateway Configuration          None         Auto         Select Interface         Specify IP                                                                                                    |  |  |  |  |  |  |
| Main Menu         (Advanced)           BASIC         •           •         OnePage Setup           •         Main Stratton           •         MAN           •         MAN           •         MAN           •         MAN           •         MAN           •         MAN           •         MAN           •         MAN           •         MAN           •         MAN           •         MAN           •         MAN           •         MAN                                                                                                    | System Default Gateway Configuration C None C Auto C Select Interface Prc0  Specify IP C Specify IP                                                                                                    |  |  |  |  |  |  |
| Main Menu (Advanced)<br>BASIC<br>• OnePage Setup<br>• Idle advanced settings<br>ADMINISTRATION<br>• WAN<br>• LAN<br>• DNIS<br>• NAT<br>• Port Forwarding<br>• ADSL Configuration<br>• BIP Configuration<br>• BIP Configuration                                                                                                    | System Default Gateway Configuration  None  Auto  Select Interface  Specify IP  Excoute                                                                                                    |  |  |  |  |  |  |
| Main Menu (Advanced)<br>BASIC<br>• OnePage Setup<br>• hide advanced settings<br>ADMINISTRATION<br>• WAN<br>• UNA<br>• UNA<br>• NAT<br>• Port Forwarding<br>• ADSL Configuration<br>• RIP Configuration<br>• RIP Configuration<br>• RIP Configuration<br>• RIP Configuration                                                                                                    | System Default Gateway Configuration   None  Auto  Select Interface  Select Interface  C Specify IP  C Specify IP  |  |  |  |  |  |  |
| Main Menu (Advanced) BASIC  Defage Setup bide advanced settings ADMINISTRATION  WAN LAN DNS NAT Port Forwarding ADSL Configuration Firewall Diagnostic Test Route Table WAN Bottoman                                                                                                    | System Default Gateway Configuration C None C Auto C Select Interface Ip Pico  C Specify IP C Specify IP C Sp |  |  |  |  |  |  |
| Main Menu (k-dvanced)       BASIC       • OnePage Setup       • bide advanced settings       ADMINISTRATION       • WAN       • LAN       • DNS       • NAT       • One Forwarding       • ADSL Configuration       • Firewall       • Diagnostic Test       • Ruck Table       • MAC Filtering       SECURITY                                                                                                    | System Default Gateway Configuration  None  Auto  Select Interface  Forc0  Route Configuration  Destination Netmask Gateway  Select IP                                                                                                    |  |  |  |  |  |  |
| Adin Menu (Advanced)<br>BASIC<br>• DinePage Setup<br>• bide advanced settings<br>ADMINISTRATION<br>• WAN<br>• AN<br>• DNS<br>• NAT<br>• Port Forwarding<br>• ADSL Configuration<br>• RPC Configuration<br>• RPC C | System Default Gateway Configuration          None         Auto         Select Interface         Specify IP         mexeme         Route Configuration         Destination         Netmask         Gateway         Specify IP         Select Interface         Destination         Netmask         Gateway         Select Interface         Select Interface         Select Interface                                                                                                    |  |  |  |  |  |  |
| Main Menu         (Advanced)           BASIC         •           • OnePage Setup         •           • Ide advanced settings         Advantstrations           ADMINISTRATION         •           • UAN         •           • DAN         •           • DAN         •           • MAN         •           • ANI         •           • Port Forwarding         •           • ADSL Configuration         •           • Firewall         •           • Bignostic Test         •           • Adamin Password         •           • User Password         •           • Mac Configuration         •           • System Log         •                                                                                                    | System Default Gateway Configuration          None         Auto         Select Interface         Specify IP         recome         Route Configuration         Destination         Netmask         Gateway         Specify IP         Configuration         Destination         Netmask         Gateway         Select Interface         Select Interface         Add         Submit         Add                                                                                                    |  |  |  |  |  |  |
| Main Menu (Advanced)         BASIC         • OnePage Setup         • Ide advanced settings         ADMINISTRATION         • WAN         • LAN         • NAS         • NAT         • Port Forwarding         • ADSL Configuration         • Firewall         • Diagnostic Test         • Admin Password         • Lar Password         • System Log         • System Log         • Code Update                                                                                                    | System Default Gateway Configuration  None Auto Select Interface PPCO  Select Interface PPCO  Select Interface PPCO  Configuration Destination Netmask Gateway Select Interface PPCO  Add Souther Recet Note: Save changes to flash to restore on power up.                                                                                                    |  |  |  |  |  |  |
| Main Menu (Advanced)         BASIC         • OnePage Setup         • Ide advanced settings         ADMINISTRATION         • WAN         • LAN         • NAT         • Port Forwarding         • ADSL Configuration         • RIP Configuration         • Rive All Filtering         SECURITY         • Admin Password         • User Password         • System Log         • Code Update         Status                                                                                                    | System Default Gateway Configuration  None  Auto Select Interface PPCO  Select Interface PPCO  Route Configuration  Destination Netmask Gateway  Add Select Interface PPCO  Add Select Interface PPCO  Manually Configured Routes                                                                                                    |  |  |  |  |  |  |
| Main Menu (Advanced)  Advanced (Advanced)  Advanced                                                                                                | System Default Gateway Configuration  None  Auto  Select Interface []= Pxc0 ]  Select Interface []= Pxc0 ]  Configuration  Destination Netmask Gateway  Configuration Destination Netmask Gateway  Configuration  Destination Netmask Gateway  Configuration Netmask Gateway  Configuration Netmask Gateway  Configuration Netmask Gateway  Note: Save changes to flash to restore on power up.  Manually Configured Routes                                                                                                    |  |  |  |  |  |  |
| Main Menu (Advanced)       BASIC       • OnePage Setup       • bide advanced settings       ADMINISTRATION       • WAN       • LAN       • DNS       • NAT       • Port Forwarding       • ADSL Configuration       • Firewall       • Diagnostic Test       • Route Tablé       • MAC Filtering       SECURITY       • Gate Update       Status       • Router       • ADSL       • WAN       • TM                                                                                                    | System Default Gateway Configuration  None  Auto  Select Interface  Select Interface |  |  |  |  |  |  |

*Note:* Click the *Submit* button to save the settings in temporary memory. If you make changes the configurations.

## **MAC** Filtering

The MAC Filtering configuration page allows the user to set the configuration of IP filtering. Enable and Disable MAC filtering by selecting the "Yes" or "No" radio buttons.

| Main Menu (Advanced)                                                                                                    | - |                                        |                                                                         | MAC Filtering                                                    |                            |
|----------------------------------------------------------------------------------------------------|---|----------------------------------------|-------------------------------------------------------------------------|------------------------------------------------------------------|----------------------------|
| BASIC     OnePage Setup                                                                                                    |   |                                        | Filteri                                                                 | ng Enable: 🔿 Yes 💿 No                                            |                            |
| hide advanced settings     ADMINISTRATION                                                                                                    |   |                                        | Filtering .                                                             | Action: 🗢 Block 🖲 Forwa                                          | rd                         |
| • <u>WAN</u><br>• <u>LAN</u>                                                                                                    |   | ID                                     | SIC MAC                                                                 | Dest MAC                                                         | Туре                       |
| DNS     NAT     Port Forwarding     ADSL Configuration     RIP Configuration     Firewall     Diagnostic Test     MAC Filtering     SECURITY     Admin Password     User Password     User Password     Misc Configuration     System Log     Conde Undate |   | 1<br>(1) MAC<br>(2) Ether<br>(3) The t | 2 address format : aab<br>rnet type format: aabb<br>maximum number of e | xcoddeeff, 00000000000<br>0000 indicates DON'T C<br>ntries is 16 | indicates DON'T CAR<br>ARE |
| Status                                                                                                    |   |                                        |                                                                         |                                                                  |                            |
| Router     ADSL     WAN     ATM     TCP connections     Learned MAC Table                                                                                                    |   |                                        |                                                                         |                                                                  |                            |

- **Source MAC:** When the bridge filtering is enabled, enter the Source Mac address, Select Block and click Add. Then all incoming WAN and LAN Ethernet packets matched with this source MAC address will be filtered out. If the Forward is selected, then the packets will be forwarded to the destination PC.
- **Destination MAC:** When the bridge filtering is enabled, enter the Destination MAC address, select Block and click Add. Then all incoming WAN and LAN Ethernet packets matched with this destination MAC address will be filtered out. If the Forward is selected, then the packets will be forwarded to the destination PC.
- **Type:** Enter the hexadecimal number for the Ethernet type field in Ethernet\_II packets.

## Security

The links under Security are only to be accessed and configured, when it is login with administrator login name and password.

## Admin Password

The Admin Password Configuration page allows the user to set the password for administrator.

| Main Menu (Advanced)                              | Admin Level Username/Password Configuration                                                        |
|---------------------------------------------------|----------------------------------------------------------------------------------------------------|
| BASIC                                             | Do not use '&' in the password                                                                     |
| OnePage Setup                                     |                                                                                                    |
| <ul> <li><u>hide advanced settings</u></li> </ul> |                                                                                                    |
| ADMINISTRATION                                    | Current Password                                                                                   |
| • WAN                                             | Chart Harmony Addition                                                                             |
| LAN     DNC                                       | Select Username autum                                                                              |
| DINS     NAT                                      | Salast Pasaword                                                                                    |
| Port Forwarding                                   |                                                                                                    |
| ADSL Configuration                                | Retype Password                                                                                    |
| RIP Configuration                                 |                                                                                                    |
| Firewall                                          | Submit Reset                                                                                       |
| <ul> <li><u>Diagnostic Test</u></li> </ul>        |                                                                                                    |
| Route Table                                       | Settings need to be saved to Flash and the system needs to be rebooted for changes to take effect. |
| MAC Filtering                                     |                                                                                                    |
| SECURITY                                          |                                                                                                    |
| User Password                                     |                                                                                                    |
| Misc Configuration                                |                                                                                                    |
| System Log                                        |                                                                                                    |
| Code Update                                       |                                                                                                    |
| Status                                            |                                                                                                    |
| Router                                            |                                                                                                    |
| ADSL                                              |                                                                                                    |
| WAN                                               |                                                                                                    |
| • <u>ATM</u>                                      |                                                                                                    |
| <u>TCP connections</u>                            |                                                                                                    |
| Learned MAC Table                                 |                                                                                                    |

User Name: admin

Password (default): epicrouter

*Note:* Click the *Submit* button to save the settings in temporary memory. If you make changes the configurations.

#### **User Password**

The User Password Configuration page allows the Admin user to set the password for the general user. When logged in as a general user you can view the basic status.

| Main Menu (Advanced)                                                   | User Level Username/Password Configuration                                                         |
|------------------------------------------------------------------------|----------------------------------------------------------------------------------------------------|
| BASIC     OnePage Setup                                                | Do not use '&' in the password.                                                                    |
| hide advanced settings     ADMINISTRATION                              | Current Password                                                                                   |
| LAN                                                                    | Select Username user                                                                               |
| NAT     Dat Featuration                                                | Select Password                                                                                    |
| ADSL Configuration                                                     | Retype Password                                                                                    |
| Firewall     Discrete Test                                             | Submit Reset                                                                                       |
| Route Table     MAC Ellevine                                           | Settings need to be saved to Flash and the system needs to be rebooted for changes to take effect. |
| ECURITY                                                                |                                                                                                    |
| Admin Password     User Password     Misc Configuration     System Log |                                                                                                    |
| <u>Code Update</u>                                                     |                                                                                                    |
| Router                                                                 |                                                                                                    |
| ADSL     WAN     ATM     TCP connections     Learned MAC Table         | J                                                                                                  |

User Name: user

Password (default): password

*Note:* Click the *Submit* button to save the settings in temporary memory. If you make changes the configurations.

## **Misc Configuration**

The Miscellaneous Configuration allows the user to set all the miscellaneous configurations.

| r                                                                                                    |          |                                                                                                    |                                                                                                    |          |
|----------------------------------------------------------------------------------------------------|----------|----------------------------------------------------------------------------------------------------|----------------------------------------------------------------------------------------------------|----------|
| Main Menu (Advanced)                                                                                                    | Î        | Miscellaneous                                                                                                    | Configuration                                                                                                    | <b>^</b> |
| BASIC                                                                                                    |          |                                                                                                    |                                                                                                    |          |
| OnePage Setup     bide advanced settings                                                                                                    |          | HTTP server access                                                                                                    |                                                                                                    |          |
| ADMINISTRATION                                                                                                    |          | • All                                                                                                    |                                                                                                    |          |
| WAN     LAN                                                                                                    |          | <ul> <li>Restricted</li> </ul>                                                                                                    |                                                                                                    |          |
| • <u>DNS</u>                                                                                                    |          | 🔽 LAN                                                                                                    |                                                                                                    |          |
| NAI     Port Forwarding                                                                                                    |          | WAN Specify IP                                                                                                    | 10.0.0.10                                                                                                    |          |
| ADSL Configuration     RIP Configuration                                                                                                    |          |                                                                                                    | 211000                                                                                                    |          |
| <u>Firewall</u>                                                                                                    |          | Subnet Mask                                                                                                    | 255.000                                                                                                    |          |
| Diagnostic Test     Route Table                                                                                                    |          | HTTP server port                                                                                                    | 80                                                                                                    |          |
| MAC Filtering     SECURITY                                                                                                    |          | HTTP Password Protection                                                                                                    | Enabled                                                                                                    |          |
| Admin Password                                                                                                    |          |                                                                                                    |                                                                                                    |          |
| User Password     Misc Configuration                                                                                                    |          | FTP server                                                                                                    | Enabled                                                                                                    |          |
| System Log     Code Undate                                                                                                    |          | Disable WAN side ETP access                                                                                                    |                                                                                                    |          |
| Status                                                                                                    |          |                                                                                                    | Distill                                                                                                    |          |
| Router                                                                                                    |          | IFIF SERVER                                                                                                    |                                                                                                    |          |
| ADSL     MAN                                                                                                    |          |                                                                                                    |                                                                                                    |          |
| • <u>ATM</u>                                                                                                    |          | 🔽 Disable WAN side access                                                                                                    |                                                                                                    |          |
| <u>TCP connections</u> Learned MAC Table                                                                                                    |          |                                                                                                    |                                                                                                    |          |
|                                                                                                    | <u> </u> |                                                                                                    | The state of the state of the s | <u> </u> |
|                                                                                                    |          |                                                                                                    |                                                                                                    |          |
|                                                                                                    |          |                                                                                                    |                                                                                                    |          |
|                                                                                                    | <u>_</u> | DMZ HOST IP                                                                                                    | 0.0.0                                                                                                    | <u> </u> |
| Main Menu (Advanced)                                                                                                    | •        | DMZ HOST IP                                                                                                    | 0000                                                                                                    |          |
| Main Menu (Advanced)<br>BASIC<br>• OnePage Setup                                                                                                    | <u>*</u> | DMZ HOST IP                                                                                                    | 0.0.0                                                                                                    |          |
| Main Menu (Advanced)<br>BASIC<br>• OnePage Setup<br>• hide advanced settings                                                                                                    | •        | DMZ HOST IP<br>                                                                                                    | Disabled -                                                                                                    |          |
| Main Menu (Advanced)<br>BASIC<br>OnePage Setup<br>hide advanced settings<br>ADMINISTRATION<br>V/AN                                                                                                    | •        | DMZ HOST IP<br><br>IGMP Proxy<br>PPP Half Bridge                                                                                                    | 0.0.00<br>Disabled 💌                                                                                                    |          |
| Main Menu (Advanced)<br>BASIC<br>• OnePage Setup<br>• hide advanced settings<br>ADMINISTRATION<br>• VVAN<br>• LAN<br>• DNS                                                                                                    | •        | DMZ HOST IP<br>                                                                                                    | 0.000<br>Disabled •<br>Disabled •<br>Disabled •                                                                                                    |          |
| Main Menu (Advanced)<br>BASIC<br>OnePage Setup<br>hide advanced settings<br>ADMINISTRATION<br>VVAN<br>LAN<br>DNS<br>NAT                                                                                                    | •        | DMZ HOST IP<br>IGMP Proxy<br>PPP Half Bridge<br>PPP Reconnect on WAN Access<br>Connect PPP when ADSL link is up                                                                                                    | 0.0.00<br>Disabled •<br>Disabled •<br>Disabled •                                                                                                    |          |
| Main Menu (Advanced)<br>BASIC<br>• OnePage Setup<br>• hide advanced settings<br>ADMINISTRATION<br>• WAN<br>• LAN<br>• DNS<br>• NAT<br>• Port Forwarding<br>• ADSL Configuration                                                                                                    | <u>•</u> | DMZ HOST IP<br>IGMP Proxy<br>PPP Half Bridge<br>PPP Reconnect on WAN Access<br>Connect PPP when ADSL link is up                                                                                                    | 0.0.00<br>Disabled •<br>Disabled •<br>Disabled •                                                                                                    |          |
| Main Menu (Advanced)<br>BASIC<br>0.nePage Setup<br>hide advanced settings<br>ADMINISTRATION<br>• WAN<br>LAN<br>DNS<br>• NAT<br>• Port Forwarding<br>• ADSL Configuration<br>• RIP Configuration<br>• Firrewall                                                                                                    | •        | DMZ HOST IP<br>IGMP Proxy<br>PPP Half Bridge<br>PPP Reconnect on WAN Access<br>Connect PPP when ADSL link is up<br>SNTP                                                                                                    | 0.0.00<br>Disabled •<br>Disabled •<br>Disabled •                                                                                                    |          |
| Main Menu (Advanced)<br>BASIC<br>• OnePage Setup<br>• hide advanced settings<br>ADMINISTRATION<br>• WAN<br>• LAN<br>• DNS<br>• NAT<br>• Port Forwarding<br>• ADSL Configuration<br>• RIP Configuration<br>• Firewall<br>• Diagnostic Test                                                                                                    | ×        | DMZ HOST IP<br>IGMP Proxy<br>PPP Half Bridge<br>PPP Reconnect on WAN Access<br>Connect PPP when ADSL link is up<br>SNTP<br>Time Zone                                                                                                  | 0.0.00<br>Disabled •<br>Disabled •<br>Disabled •<br>Enabled •                                                                                                    |          |
| Main Menu (Advanced)<br>BASIC<br>0 OnePage Setup<br>1 hide advanced settings<br>ADMINISTRATION<br>• WAN<br>LAN<br>DNS<br>• NAT<br>• Port Forwarding<br>• ADSL Configuration<br>• RIP Configuration<br>• RIP Configuration<br>• RIP Configuration<br>• Rirewall<br>Diagnostic Test<br>• Route Table<br>• MAC Fittering                                                                                                    | *        | DMZ HOST IP<br>IGMP Proxy<br>PPP Half Bridge<br>PPP Reconnect on WAN Access<br>Connect PPP when ADSL link is up<br>SNTP<br>Time Zone                                                                                                  | 0.0.00<br>Disabled •<br>Disabled •<br>Disabled •<br>Enabled •                                                                                                    |          |
| Main Menu (Advanced)<br>BASIC<br>0.0nePage Setup<br>1.11 ibide advanced settings<br>ADMINISTRATION<br>V.WAN<br>LAN<br>DNS<br>NAT<br>Port Forwarding<br>ADSL Configuration<br>R IP Configuration<br>R IP Configuration<br>Firewall<br>Diagnostic Test<br>Route Table<br>MAC Firefing<br>SECURITY                                                                                                    | <u>•</u> | DM2 HOST IP<br>IGMP Proxy<br>PPP Half Bridge<br>PPP Reconnect on WAN Access<br>Connect PPP when ADSL link is up<br>SNTF<br>Time Zone<br>Daylight Saving Time                                                                          | 0.0.00<br>Disabled •<br>Disabled •<br>Disabled •<br>Enabled •<br>(+10) Brisbane •                                                                                                    |          |
| Main Menu (Advanced)<br>BASIC<br>0.nePage Setup<br>bide advanced settings<br>ADMINISTRATION<br>• WAN<br>LAN<br>DNS<br>• NAT<br>• Port Forwarding<br>• ADSL Configuration<br>• RIP Configuration<br>• RIP Configuration<br>• RIP Configuration<br>• RIP Configuration<br>• RIP Configuration<br>• Rirewall<br>• Diagnostic Test<br>• Route Table<br>• MAC Filtering<br>SECURITY<br>• Admin Password<br>User Password                                                                                                    | <u> </u> | DM2 HOST IP<br>IGMP Proxy<br>PPP Half Bridge<br>PPP Reconnect on WAN Access<br>Connect PPP when ADSL link is up<br>SNTF<br>Time Zone<br>Daylight Saving Time<br>User defined Time server                                              | 0.0.00<br>Disabled •<br>Disabled •<br>Disabled •<br>Esabled •<br>(+10) Brisbane •<br>No •<br>0.0.00                                                                                                    |          |
| Main Menu (Advanced)<br>BASIC<br>0.0nePage Setup<br>1.11 inite advanced settings<br>ADMINISTRATION<br>V.WAN<br>1. LAN<br>DINS<br>NAT<br>Port Forwarding<br>ADSL Configuration<br>1.11 Configuration<br>1.11 Configuration<br>1.11 Configuration<br>1.12 Configuration<br>1.12 Config                                                                                                    | <u> </u> | DM2 HOST IP<br>IGMP Proxy<br>PPP Half Bridge<br>PPP Reconnect on WAN Access<br>Connect PPP when ADSL link is up<br>SNTP<br>Time Zone<br>Daylight Saving Time<br>User defined Time server                                              | 0.0.0<br>Disabled v<br>Disabled v<br>Disabled v<br>Enabled v<br>(+10) Brisbane v<br>No v<br>0.0.0                                                                                                    |          |
| Main Menu (Advanced)<br>BASIC<br>0.0nePage Setup<br>1.11 inite advanced settings<br>ADMINISTRATION<br>V.WAN<br>1. LAN<br>DINS<br>NAT<br>Port Forwarding<br>ADSL Configuration<br>1.11 Configuration<br>1.11 Configuration<br>1.11 Configuration<br>1.12 Configuration<br>1.12 Config                                                                                                    | ·        | DM2 HOST IP<br>IGMP Proxy<br>PPP Half Bridge<br>PPP Reconnect on WAN Access<br>Connect PPP when ADSL link is up<br>SNTP<br>Time Zone<br>Daylight Saving Time<br>User defined Time server<br>ADSL Status Refresh Rate (seconds)        | 0.0.00<br>Disabled<br>Disabled<br>Disabled<br>Finabled<br>(+10) Brisbane<br>No<br>0.0.00                                                                                                    |          |
| Main Menu (Advanced)<br>BASIC<br>9. OnePage Setup<br>1. hide advanced settings<br>ADMINISTRATION<br>9. VXAN<br>9. LAN<br>0. DNS<br>9. NAT<br>9. Onfiguration<br>9. RIP Configuration<br>9. RIP Configuration<br>9. Ripervall<br>10. Diagnostic Test<br>9. Advin Password<br>10. Security<br>9. Advin Password<br>10. Security<br>9. Advin Password<br>10. Security<br>10. Security<br>10. Se                                                                 | *        | DM2 HOST IP<br>IGMP Proxy<br>PPP Half Bridge<br>PPP Reconnect on WAN Access<br>Connect PPP when ADSL link is up<br>SNTP<br>Time Zone<br>Daylight Saving Time<br>User defined Time server<br>ADSL Status Refresh Rate (seconds)        | 0.0.00<br>Disabled<br>Disabled<br>Disabled<br>Finabled<br>(+10) Brisbane<br>No<br>2                                                                                                    |          |
| Main Menu (Advanced)<br>BASIC<br>0.0nePage Setup<br>1. hide advanced settings<br>ADMINISTRATION<br>V. VAN<br>1. LAN<br>DINS<br>NAT<br>Port Forwarding<br>ADSL Configuration<br>1. RiP Configuration<br>1. RiP Configuration<br>1. RiP Configuration<br>1. Ripervall<br>0. Diagnostic Test<br>1. Route Table<br>MAC Filtering<br>SECURITY<br>2. Admin Password<br>0. User Password<br>0. User Password<br>0. User Password<br>0. System Log<br>0. Code Update<br>Status<br>1. Router<br>ADSL                                                                                                    | *        | DM2 HOST IP<br>IGMP Proxy<br>PPP Half Bridge<br>PPP Reconnect on WAN Access<br>Connect PPP when ADSL link is up<br>SNTP<br>Time Zone<br>Daylight Saving Time<br>User defined Time server<br>ADSL Status Refresh Rate (seconds)<br>USB | 0.0.00                                                                                                    |          |
| Main Menu (Advanced)<br>BASIC<br>0.0nePage Setup<br>1. hide advanced settings<br>ADMINISTRATION<br>V.WAN<br>1. LAN<br>DINS<br>NAT<br>Port Forwarding<br>ADSL Configuration<br>1. RiP Configuration<br>1. RiP Configuration<br>1. RiP Configuration<br>1. Ripervall<br>0. Diagnostic Test<br>1. Route Table<br>MAC Filtering<br>SECURITY<br>2. Admin Password<br>0. User Password<br>0. User Password<br>0. User Password<br>0. System Log<br>0. Code Update<br>Status<br>1. Router<br>ADSL<br>1. Router<br>1. Router<br>1. Rout | *        | DM2 HOST IP<br>IGMP Proxy<br>PPP Half Bridge<br>PPP Reconnect on WAN Access<br>Connect PPP when ADSL link is up<br>SNTF<br>Time Zone<br>Daylight Saving Time<br>User defined Time server<br>ADSL Status Refresh Rate (seconds)<br>USB | 0.0.00<br>Disabled •<br>Disabled •<br>Disabled •<br>Eastled •<br>(+10) Bristene •<br>No •<br>0.0.00<br>2<br>Eastlet •                                                                                                    |          |
| Main Menu (Advanced)<br>BASIC<br>0.0nePage Setup<br>1. hide advanced settings<br>ADMINISTRATION<br>V.WAN<br>1. LAN<br>DINS<br>NAT<br>Port Forwarding<br>ADSL Configuration<br>8. HIP Configuration<br>1. HIP Configuration<br>1. HIP Configuration<br>1. HIP Configuration<br>1. Jaar Dessword<br>1. Jaar Dessword<br>1. Jaa                                                                                                    | ×        | DM2 HOST IP<br>IGMP Proxy<br>PPP Half Bridge<br>PPP Reconnect on WAN Access<br>Connect PPP when ADSL link is up<br>SNTF<br>Time Zone<br>Daylight Saving Time<br>User defined Time server<br>ADSL Status Refresh Rate (seconds)<br>USB | 0.0.00<br>Disabled •<br>Disabled •<br>Disabled •<br>Eastled •<br>(+10) Bristene •<br>No •<br>0.0.00<br>2<br>Eastled •                                                                                                    |          |

*HTTP server access:* This field allows the user to configure the Web pages can be accessed from.

**ALL:** When this field is checked, it allows both WAN and LAN access to the Web pages.

Restricted LAN: This field allows the Web pages access from LAN side.

Restricted WAN Specified IP & Subnet Mask: This field allows the Web access from WAN side with a specify IP and Subnet Mask.

HTTP server port: This field allows the user to specify the port of the Web access.

*FTP server:* This field allows the user to Enable or Disable the FTP connection. If you want FTP access from the WAN side you must ensure there are no port forwards for port 21.

*TFTP server:* This field allows the user to Enable or Disable the TFTP connection.

**DMZ:** A DMZ (De-Militarized Zone) is added between a protected network and an external network, in order to provide an additional layer of security. When there is a suspected packet coming from WAN, the firewall will forward this packet to the DMZ host.

DMZ Host IP: The IP address of the DMZ host at LAN side.

**DHCP Relay:** If it is enabled, the DHCP requests from local PCs will forward to the DHCP server runs on the WAN side of a network. To have this function working properly, please disable the NAT to run on router mode only, disable the DHCP server on the LAN port, and make sure the routing table has the correct routing entry.

DHCP Target IP: The DHCP server runs on WAN side.

- *IGMP Proxy:* Here is the global setting for IGMP Proxy. If it is enabled, then the enabled IGMP Proxy on WAN PVCs will be working. Otherwise, no WAN PVC can have IGMP Proxy working on it.
- **PPP connect on WAN access:** If it is enabled, the PPP session will be automatically established when there is packet wants to go out the WAN.
- **PPP Half Bridge:** When the PPP Half Bridge is enabled, only one PC is able to access the Internet and the DHCP server will duplicate the WAN IP address from the ISP to the local client PC. Only the PC with the WAN IP address can access the Internet. This function should only be used if one computer will be allowed to connect to the internet (E.G a Software firewall computer or Proxy server).
- **Note:** Click the **Submit** button to save the settings in temporary memory. If you make changes the configurations.

## System Log

The System Log page shows the events triggered by the system.

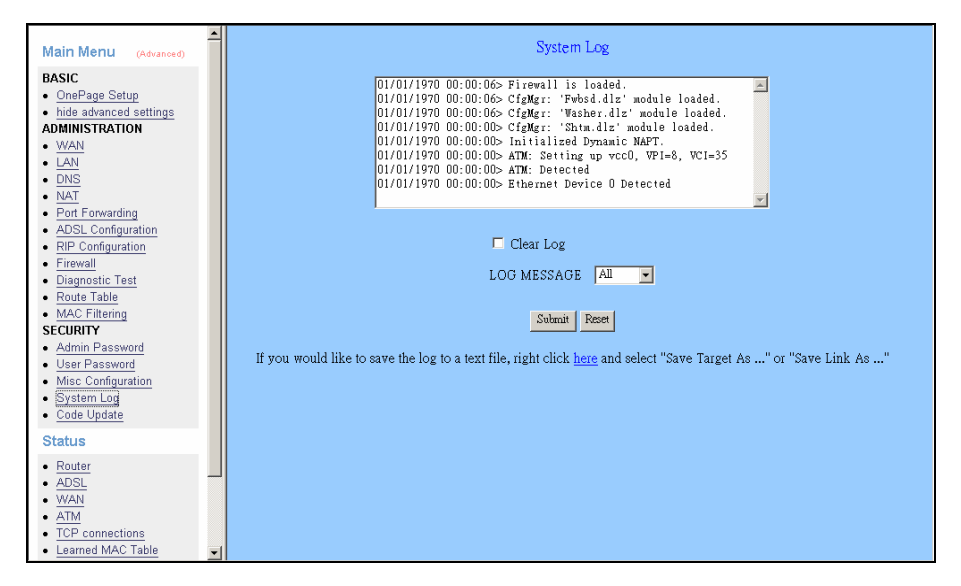

To clear the System Log simply click on the Clear Log button.

**Note:** Click the **Submit** button to save the settings in temporary memory. If you make changes the configurations.

## Code Update

The code Update page allows the user to upload new firmware to the ADSL Router.

| Main Menu (Advanced)<br>BASIC<br>OnePage Setup<br>hide advanced settings<br>ADMINISTRATION<br>WAN<br>LAN<br>DNS<br>NAT<br>Port Forwarding<br>ADSL Configuration<br>RIP Configuration<br>RIP C |        | Code Image Update<br>Image Download<br>Select Image Download is selected it will take a few seconds<br>before you can select the file to be downloaded. |
|----------------------------------------------------------------------------------------------------|--------|----------------------------------------------------------------------------------------------------|
| User Password     Misc Configuration     System Log     Code Update                                                                                                    |        |                                                                                                    |
| Status<br>• Router<br>• ADSL<br>• WAN<br>• ATM<br>• TCP connections<br>• Learned MAC Table                                                                                                    | -<br>- |                                                                                                    |

To upload new firmware:

- 1. Download the latest firmware image from the website.
- 2. Save the file to your Desktop or other location.
- 3. Select the Browse button and locate the file saved in step 2.
- 4. Click on the Update button to start the process.
- 5. Once the upgrade has been completed the router will need to reboot.

## Status

#### Router

The Home page shows the Firmware Version and WAN and LAN interface status.

| <ul> <li>Inde auvandeu settings</li> </ul>                                                                                                    |           |                                                                                  |                                                                                                    |                                                                                                    |                       |  |
|----------------------------------------------------------------------------------------------------|-----------|----------------------------------------------------------------------------------|----------------------------------------------------------------------------------------------------|----------------------------------------------------------------------------------------------------|-----------------------|--|
| ADMINISTRATION                                                                                                    |           |                                                                                  | Home Page                                                                                                    |                                                                                                    |                       |  |
| • <u>WAN</u>                                                                                                    |           |                                                                                  |                                                                                                    |                                                                                                    |                       |  |
| DNS                                                                                                    |           | BootCode Version: BC_CX82xxx_4.1.0.21                                            |                                                                                                    |                                                                                                    |                       |  |
| • NAT                                                                                                    | 1         | Firmware Versi                                                                   | on: CX8                                                                                                    | 2xxx_4.1.0.21_S                                                                                                    |                       |  |
| Port Forwarding                                                                                                    |           | Customer Softw                                                                   | are Version: 4.1.0                                                                                                    | ).21_S                                                                                                    |                       |  |
| ADSL Configuration                                                                                                    |           |                                                                                  |                                                                                                    |                                                                                                    |                       |  |
| <u>RIP Configuration</u>                                                                                                    |           |                                                                                  |                                                                                                    |                                                                                                    |                       |  |
| Firewall     Disgregatio Test                                                                                                    |           |                                                                                  | WAN                                                                                                    |                                                                                                    |                       |  |
| Boute Table                                                                                                    |           |                                                                                  |                                                                                                    |                                                                                                    |                       |  |
| MAC Filtering                                                                                                    |           |                                                                                  |                                                                                                    |                                                                                                    |                       |  |
| SECURITY                                                                                                    |           | IP Address                                                                       | Subnet Mask                                                                                                    | MAC Address                                                                                                    |                       |  |
| Admin Password                                                                                                    |           |                                                                                  | ·                                                                                                    |                                                                                                    | -                     |  |
| User Password     Miss Configuration                                                                                                    |           |                                                                                  |                                                                                                    |                                                                                                    |                       |  |
| System Log                                                                                                    |           |                                                                                  | TAN                                                                                                    |                                                                                                    |                       |  |
| Code Update                                                                                                    |           |                                                                                  | LAN                                                                                                    |                                                                                                    |                       |  |
| Status                                                                                                    |           |                                                                                  | Cubert Mark                                                                                                    |                                                                                                    |                       |  |
| Router                                                                                                    |           | IL Madless                                                                       | Subnet Mask                                                                                                    | MAC Addless                                                                                                    |                       |  |
| ADSL                                                                                                    |           | 10.0.0.2                                                                         | 255.255.255.0                                                                                                    | 00:09:F3:00:00:8E                                                                                                    |                       |  |
| WAN                                                                                                    |           |                                                                                  |                                                                                                    |                                                                                                    |                       |  |
| AIM     TCP connections                                                                                                    |           | Tetal                                                                            | Number of Lor. I-                                                                                                    | terfaces: 1                                                                                                    |                       |  |
| Learned MAC Table                                                                                                    |           | TOTAL                                                                            | Number of Lan II.                                                                                                    | nenaces. 1                                                                                                    | -                     |  |
| PPP Status                                                                                                    | N         | umber of etherne                                                                 | et devices connecte                                                                                                    | ed to the DHCP serv                                                                                                    | er: 1                 |  |
|                                                                                                    |           |                                                                                  |                                                                                                    |                                                                                                    |                       |  |
| Save Setting and Reboot                                                                                                    |           | IP                                                                               | Address MA                                                                                                    | C Address                                                                                                    |                       |  |
|                                                                                                    |           |                                                                                  |                                                                                                    |                                                                                                    | -                     |  |
|                                                                                                    |           |                                                                                  |                                                                                                    |                                                                                                    | _                     |  |
|                                                                                                    |           |                                                                                  |                                                                                                    |                                                                                                    |                       |  |
|                                                                                                    |           |                                                                                  |                                                                                                    |                                                                                                    |                       |  |
| hide advanced settings                                                                                                    | J         |                                                                                  |                                                                                                    |                                                                                                    | <u>^</u>              |  |
| hide advanced settings     ADMINISTRATION     WAN                                                                                                    | l         |                                                                                  |                                                                                                    |                                                                                                    |                       |  |
| hide advanced settings     ADMINISTRATION     WAN     LAN                                                                                                    | ·         |                                                                                  | WAN                                                                                                    |                                                                                                    | <u>*</u>              |  |
| hide advanced settings     ADMINISTRATION     WAN     LAN     DNS                                                                                                    |           |                                                                                  | WAN                                                                                                    |                                                                                                    | <b>^</b>              |  |
| hide advanced settings     ADMINISTRATION     WAN     LAN     DNS     NAT                                                                                                    | J         |                                                                                  | WAN                                                                                                    |                                                                                                    | 1                     |  |
| hide advanced settings     ADMINISTRATION     WAN     LAN     DNS     NAT     Port Forwarding     DDCI Conformation                                                                                                    |           | IP Address                                                                       | WAN<br>Subnet Mask                                                                                                    | MAC Address                                                                                                    | 1                     |  |
| hide advanced settings     ADMINISTRATION     VAN     LAN     DNS     NAT     Port Forwarding     ADSL Configuration     DIPL Configuration                                                                                                    |           | IP Address                                                                       | WAN<br>Subnet Mask                                                                                                    | MAC Address                                                                                                    |                       |  |
| hide advanced settings     ADMINISTRATION     VAN     LAN     DNS     NAT     Port Forwarding     ADSL Configuration     RiP Configuration     Firewall                                                                                                    |           | IP Address                                                                       | WAN<br>Subnet Mask                                                                                                    | MAC Address                                                                                                    | A                     |  |
| hide advanced settings     ADMINISTRATION     VAN     LAN     DNS     NAT     Port Forwarding     ADSL Configuration     RiP Configuration     Firewall     Diagnostic Test                                                                                                    | <br> <br> | IP Address                                                                       | WAN<br>Subnet Mask                                                                                                    | MAC Address                                                                                                    | *                     |  |
| hide advanced settings     ADMINISTRATION     WAIN     UAN     DNS     NAT     Port Forwarding     AOSL Configuration     Firewall     Diagnostic Test     Route Table                                                                                                    |           | IP Address                                                                       | WAN Subnet Mask LAN                                                                                                    | MAC Address                                                                                                    | •                     |  |
| hide advanced settings     ADMINISTRATION     WAN     UAN     DNS     NAT     Port Forwarding     AOSL Configuration     RIP Configuration     Firewall     Diagnostic Test     Route Table     MAC Filtering     SECUENTY                                                                                                    |           | IP Address                                                                       | WAN Subnet Mask LAN                                                                                                    | MAC Address                                                                                                    |                       |  |
| hide advanced settings     ADMINISTRATION     VAN     LAN     DNS     NAT     Port Forwarding     AOSL Configuration     Fireval     Diagnostic Test     Route Table     MAC Filtering     SECURITY     Admin Password                                                                                                    |           | IP Address                                                                       | WAN<br>Subnet Mask<br>LAN<br>Subnet Mask                                                                                      | MAC Address                                                                                                    | ^                     |  |
| hide advanced settings     ADMINISTRATION     WAN     UAN     DNS     NAT     Port Forwarding     ADSL Configuration     RIP Configuration     Firevall     Diagnositic Test     Route Table     MAC Filtering     SECURITY     Admin Password     User Password                                                                                                    |           | IP Address                                                                       | WAN<br>Subnet Mask<br>LAN<br>Subnet Mask                                                                                      | MAC Address                                                                                                    |                       |  |
| hide advanced settings     ADMINISTRATION     V/AN     UAN     DNS     NAT     Pot Forwarding     AOSL Configuration     Firewall     Diagnostic Test     Route Table     MAC Filtering     SECURITY     Admin Password     User Password     User Password                                                                                                    |           | IP Address<br>IP Address<br>10.0.0.2                                             | WAN Subnet Mask LAN Subnet Mask 255.255.255.0                                                                                 | MAC Address<br>MAC Address<br>00:09:F3:00:00:8E                                                                                                    |                       |  |
| hide advanced settings     ADMINISTRATION     WAN     UAN     DNS     NAT     Port Forwarding     AOSL Configuration     Firewall     Diagnostic Test     Route Table     MAC Filtering     SECURITY     Admin Password     User Password     User Password     Use |           | IP Address<br>IP Address<br>10.0.0.2                                             | WAN Subnet Mask LAN Subnet Mask 255.255.255.0                                                                                 | MAC Address<br>MAC Address<br>00:09:F3:00:00:8E                                                                                                    |                       |  |
| hide advanced settings     ADMINISTRATION     VAN     LAN     DNS     NAT     Port Forwarding     AOSL Configuration     RIP Configuration     Fireval     Diagnostic Test     Route Table     MAC Filtering     SECURITY     Admin Password     User Password     User Password     System Log     Code Update                                                                                                    |           | IP Address<br>IP Address<br>10.0.0.2<br>Total                                    | WAN Subnet Mask LAN Subnet Mask 255.255.255.0 Number of Lan Ir                                                                | MAC Address<br>MAC Address<br>00:09:F3:00:00:81<br>iterfaces: 1                                                                                                    |                       |  |
| hide advanced settings     ADMINISTRATION     V/AN     UAN     DNS     NAT     Port Forwarding     ADSL Configuration     RIP Configuration     Firevall     Diagnositic Test     Route Table     MAC Fittering     SECURITY     Admin Password     Misc Configuration     System Log     Code Update     Status                                                                                                    |           | IP Address IP Address I0.0.0.2 Total                                             | WAN Subnet Mask LAN Subnet Mask 255.255.0 Number of Lan Ir                                                                    | MAC Address<br>MAC Address<br>00:09:F3:00:00:81<br>uterfaces: 1                                                                                                    |                       |  |
| hide advanced settings     ADMINISTRATION     WAN     UAN     DNS     NAT     Port Forwarding     AOSL Configuration     Firewall     Diagnostic Test     Route Table     MAC Filtering     SECURITY     Admin Password     User Password     User Password     User Dasword     System Log     Code Update     Status     Router                                                                                                    | <br>      | IP Address<br>IP Address<br>10.0.0.2<br>Total<br>umber of etherne                | WAN Subnet Mask LAN Subnet Mask 255.255.0 Number of Lan Ir t devices connected                                                | MAC Address<br>MAC Address<br>00:09:F3:00:00%E<br>iterfaces: 1                                                                                                    | ▲                     |  |
| hide advanced settings     ADMINISTRATION     WAIN     UAN     DNS     NAT     Port Forwarding     AOSL Configuration     Firewall     Diagnostic Test     Route Table     MAC Filtering     SECURITY     Admin Password     User Password     User Password     User Password     System Log     Code Update     Status     Router     ADSL                                                                                                    |           | IP Address<br>IP Address<br>10.0.0.2<br>Total<br>umber of etherne                | WAN<br>Subnet Mask<br>LAN<br>Subnet Mask<br>255.255.255.0<br>Number of Lan Ir<br>et devices connecte                          | MAC Address<br>MAC Address<br>00:09:F3:00:00:81<br>tterfaces: 1<br>tterfaces: 1<br>ed to the DHCP serv                                                                                                    | ▲                     |  |
| hide advanced settings     ADMINISTRATION     WAN     UAN     DNS     NAT     Port Forwarding     AOSL Configuration     RIP Configuration     Firewall     Diagnostic Test     Route Table     MAC Filtering     SECURITY     Admin Password     User Password     User Password     User Password     User Password     Status     Router     AOSL     Code Update     Status     Router     AOSL     VAN     VAN     VAN                                                                                                    | N         | IP Address<br>IP Address<br>10.0.0.2<br>Total<br>umber of etherne                | WAN Subnet Mask LAN Subnet Mask 255.255.255.0 Number of Lan Ir et devices connecte Address MA                                 | MAC Address<br>MAC Address<br>00:09:F3:00:00:81<br>iterfaces: 1<br>sd to the DHCP serv<br>ic Address                                                                                                    | ▲                     |  |
| hide advanced settings     ADMINISTRATION     VIAIN     UAN     UAN     DNS     NAT     Port Forwarding     ADSL Configuration     RIP Configuration     Firewall     Diagnositic Test     Route Table     MAC Fittering     SECURITY     Admin Password     Misc Configuration     System Log     Code Update     Status     Router     ADSL     VVAN     ATM     TCP connections                                                                                                    | N         | IP Address<br>IP Address<br>10.0.0.2<br>Total<br>umber of etherne                | WAN Subnet Mask LAN Subnet Mask 255.255.0 Number of Lan Ir et devices connecte Address MA                                     | MAC Address<br>MAC Address<br>00:09:F3:00:00:80<br>therfaces: 1<br>act to the DHCP serv<br>AC Address                                                                                                    | ▲                     |  |
| hide advanced settings     ADMINISTRATION     WAIN     UAN     DNS     NAT     Port Forwarding     AOSL Configuration     Firewall     Diagnostic Test     Route Table     MAC Filtering     SECURITY     Admin Password     User Password     User Password     User Password     User Password     Status     Router     AOSL     Status     Router     AOSL     WAN     ATM     TOP connections     Learned MAC Table                                                                                                    | N         | IP Address ID Address ID 0.0.0.2 Total umber of etherner I IP I 1 I0.            | WAN Subnet Mask LAN Subnet Mask 255.255.0 Number of Lan Ir et devices connecte Address MA                                     | MAC Address MAC Address 00:09:F3:00:00:8E tterfaces: 1 tterfaces: 1 tterfaces: 2 Address Address Addres Address Addres | •<br>•<br>•<br>•<br>• |  |
| hide advanced settings     ADMINISTRATION     WAN     UAN     DNS     NAT     Port Forwarding     AOSL Configuration     Firewall     Diagnostic Test     Route Table     MAC Filtering     SECURITY     Admin Password     User Password     User Password     User Password     User Password     System Log     Code Update     Status     Router     ADSL     WAN     TCP connections     Laamed MAC Table     PPP Status                                                                                                    |           | IP Address I0.0.0.2 Total umber of etherne I I I I I I I I I I I I I I I I I I I | WAN Subnet Mask LAN Subnet Mask 255.255.255.0 Number of Lan Ir et devices connecte Address MA 0.0.3 72:01                     | MAC Address<br>MAC Address<br>00:09:F3:00:00:81<br>terfaces: 1<br>ed to the DHCP serv<br>C Address<br>3:49:E7:2B:23                                                                                                    | ▲                     |  |
| hide advanced settings     ADMINISTRATION     WAN     UAN     DNS     NAT     Port Forwarding     AOSL Configuration     RIP Configuration     RIP Configuration     Firewall     Diagnostic Test     Route Table     MAC Filtering     SECURITY     User Password     User Password     User Pasture     Router     AOSL     VVAN     TOP connections     Learmed MAC Table     PPP Status                                                                                                    | N         | IP Address<br>IP Address<br>10.0.0.2<br>Total<br>umber of etherne<br>IP<br>1 10. | WAN Subnet Mask LAN Subnet Mask 255.255.255.0 Number of Lan Ir et devices connecte Address MA 0.0.3 72:01 Ethernet Link Statt | MAC Address<br>MAC Address<br>00:09:F3:00:00:81<br>Iterfaces: 1<br>ed to the DHCP serv<br>IC Address<br>8:49:E7:2B:23<br>Is: UP                                                                                                    | ▲                     |  |
| hide advanced settings     ADMINISTRATION     WAIN     UAN     UAN     DNS     NAT     Port Forwarding     ADSL Configuration     RIP Configuration     Firewall     Diagnosite Test     Route Table     MAC Filtering     SecURITY     Admin Password     User Password     User Password     User Password     User Password     Stotus     Router     ADSL     VXAN     AIM     TCP connections     Learned MAC Table     PPP Status     Save Setting and Reboot                                                                                                    |           | IP Address ID.0.0.2 Total umber of etherne IP I ID I ID I ID I ID I ID I ID I ID | WAN Subnet Mask LAN Subnet Mask 255.255.0 Number of Lan Ir et devices connecte Address MA 0.0.3 72:0 Ethermet Link State      | MAC Address MAC Address 00:09:F3:00:00:8E tterfaces: 1 tterfaces: 1 ad to the DHCP serv AC Address 3:49:E7:2B:23 ts: UP                                                                                                    | er: 1                 |  |

Firmware Version: This field displays the Firmware Version number.

**WAN:** These fields display the IP Address, Subnet Mask, MAC Address for WAN interface.

LAN: These fields display the IP Address, Subnet Mask, MAC Address for LAN interface.

#### Number of Ethernet devices connected to the DHCP server: This field displays the

number of DHCP clients connected to the ADSL Wireless Router. It also shows the IP address and MAC address of the attached DHCP clients.

## ADSL

The ADSL Status page shows the ADSL physical layer status.

| hide advanced settings     ADMINISTRATION     WAN     LAN     DNS                                                                                                    |                                                                                 | [                                                                                         | ADSL STAT                                                                        | US<br>ute                               |               |         |   |
|----------------------------------------------------------------------------------------------------|---------------------------------------------------------------------------------|-------------------------------------------------------------------------------------------|----------------------------------------------------------------------------------|-----------------------------------------|---------------|---------|---|
| NAT     Port Forwarding     Port Forwarding     ADSL Configuration     Firewall     Diagnostic Test     Route Table     MAC Filtering     SECURIV     Admin Password     User Password     Misc Configuration     System Log     Code Update | Showtir<br>Line Sta<br>Modula<br>Annex<br>Statup<br>Max Tx<br>CO Ver<br>Elaspse | ne Firmware Versio<br>ate:<br>tion:<br>Mode:<br>Attempts:<br>: Power:<br>udor:<br>d Time: | n: 3.46<br>ACTIVAT<br>N/A<br>ANNEX_/<br>0<br>-38 dBm/I<br>UNUSED_<br>0 days 0 ho | ION<br>A<br>Iz<br>VENDOR<br>ours 30 min | _0<br>utes 22 | seconds | • |
| Status                                                                                                    |                                                                                 |                                                                                           | Downstream                                                                       | Upstream                                |               |         |   |
| Router                                                                                                    |                                                                                 | SNR Margin                                                                                | NA                                                                               | NA                                      | dB            |         |   |
| ADSL                                                                                                    |                                                                                 | Line Attenuation                                                                          | NA                                                                               | NA                                      | dB            |         |   |
| ATM                                                                                                    |                                                                                 | Errored Seconds                                                                           | 0                                                                                | 0                                       |               |         |   |
| TCP connections     Learned MAC Table                                                                                                    |                                                                                 | Loss of Signal                                                                            | 0                                                                                | 0                                       |               |         |   |
| PPP Status                                                                                                    |                                                                                 | Loss of Frame                                                                             | 0                                                                                | 0                                       |               |         |   |
| Save Setting and Reboot                                                                                                    |                                                                                 | CRC Errors                                                                                | 0                                                                                | 0                                       |               |         | Γ |
| · · · ·                                                                                                    |                                                                                 | Data Rate                                                                                 | 0                                                                                | 0                                       | kbps          |         |   |

**Showtime Firmware Version:** This field displays the ADSL data pump firmware version number.

Line State: This field displays the ADSL connection process and status.
 Modulation: This field displays the ADSL modulation status for G.dmt or T1.413.
 Annex Mode: This field displays the ADSL Annex modes for Annex A or Annex B.
 Startup Attempts: This field displays the ADSL connection attempts after loss of showtime.

Max Tx Power: This field displays the transmit output power level of the CPE.Co Vendor: This field displays the Central Office DSLAM vendor name. If available.Elaspsed Time: This field displays the time of the modem has been in operation.

#### WAN Status

The WAN Status page shows the information and status of WAN PVCs.

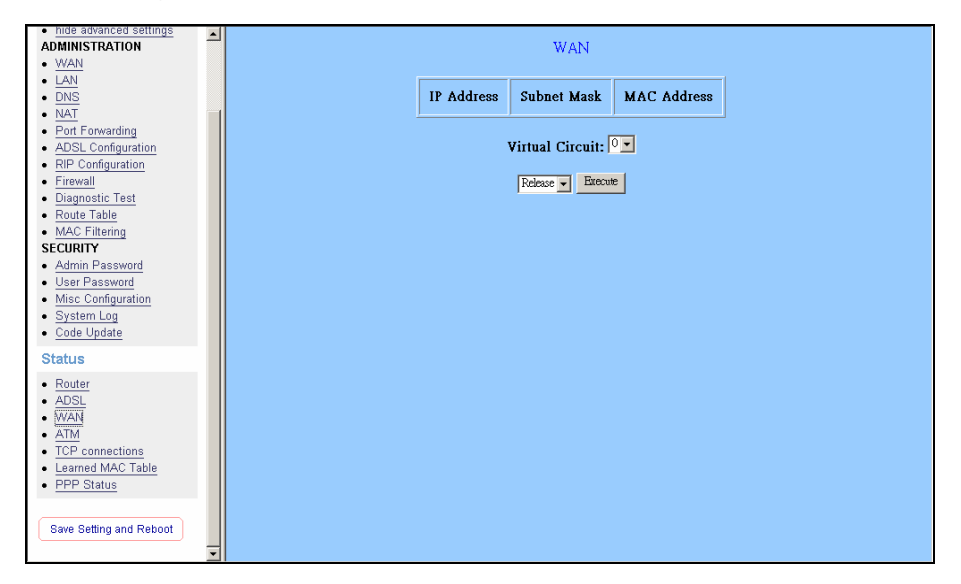

**WAN:** These fields display the IP Address, Subnet Mask and MAC Address for the WAN (ADSL) interface. Use the Virtual Circuit selection to selection different PVC for status display.

#### ATM Status

The ATM Status page shows all the statistics information of ATM cells.

| hide advanced settings     ADMINISTRATION               | ATM STATUS    |              |   |  |  |  |  |  |
|---------------------------------------------------------|---------------|--------------|---|--|--|--|--|--|
| <u>WAN</u> <u>LAN</u>                                   | Reset Countes |              |   |  |  |  |  |  |
| DNS     NAT                                             | -             |              |   |  |  |  |  |  |
| Port Forwarding     ADSL Configuration                  | Tx B          | iytes 0      |   |  |  |  |  |  |
| RIP Configuration     Firewall                          | Rx B          | Sytes 0      |   |  |  |  |  |  |
| Diagnostic Test     Route Table                         | Tx C          | ells 0       |   |  |  |  |  |  |
| MAC Filtering     SECURITY                              | Rx C          | Cells 0      |   |  |  |  |  |  |
| Admin Password     User Password     Misc Configuration | Rx H          | IEC Errors 0 | - |  |  |  |  |  |
| System Log     Code Update                              | Tx M          | fgmt Cells 0 | - |  |  |  |  |  |
| Status                                                  | Rx M          | 4gmt Cells 0 |   |  |  |  |  |  |
| ADSL     WAN                                            | Tx C          | LPO Cells 0  |   |  |  |  |  |  |
| ATM     TCP connections                                 | Rx C          | LPO Cells 0  |   |  |  |  |  |  |
| Learned MAC Table     PPP Status                        | Tx C          | LP1 Cells 0  |   |  |  |  |  |  |
| Save Setting and Reboot                                 | Rx C          | LP1 Cells 0  |   |  |  |  |  |  |
| · · · · · · ·                                           | Rx E          | mors 0       |   |  |  |  |  |  |

Reset Counters: This button allows user to reset the ATM Status counter.

## **TCP** connections

The TCP Status page shows the statistics for all TCP connections.

| OnePage Setup     hide advanced settings     ADMINISTRATION     WAN                                               | TCP STATUS<br>Reset Countes |          |         |  |                   |    |             |     |  |
|----------------------------------------------------------------------------------------------------|-----------------------------|----------|---------|--|-------------------|----|-------------|-----|--|
| LAN     DNS     NAT     Rot Economics                                                                             | Ger                         | ieral    |         |  | Discarded Packe   | ts | Connectio   | ons |  |
| ADSL Configuration                                                                                                |                             | Transmit | Receive |  | Bad Checksum      | 0  | Initiated   | 0   |  |
| <u>RIP Configuration</u> <u>Firewall</u>                                                                          | Total Packets               | 2007     | 1613    |  | Bad Header Offset | 0  | Accepted    | 244 |  |
| Diagnostic Test     Route Table                                                                                   | Data Packets                | 1233     | 244     |  | Too Short         | 0  | Established | 244 |  |
| MAC Filtering     SECURITY                                                                                        | Data Bytes                  | 797700   | 107479  |  |                   |    | Closed      | 214 |  |
| Admin Password                                                                                                    | Out of Order Packets        | N/A      | 242     |  |                   |    |             |     |  |
| Misc Configuration     System Log     Code Update                                                                 | Out of Order Bytes          | N/A      | 0       |  |                   |    |             |     |  |
| Status                                                                                                    |                             |          |         |  |                   |    |             |     |  |
| <u>Router</u> <u>ADSL</u> <u>VAN</u> <u>ATM</u> <u>TCP connections</u> <u>Learned MAC Table</u> <u>PPP Status</u> |                             |          |         |  |                   |    |             |     |  |
| Save Setting and Reboot                                                                                           |                             |          |         |  |                   |    |             |     |  |

## Learned MAC Table

The Learned MAC Table page shows the current learned Bridge MAC table.

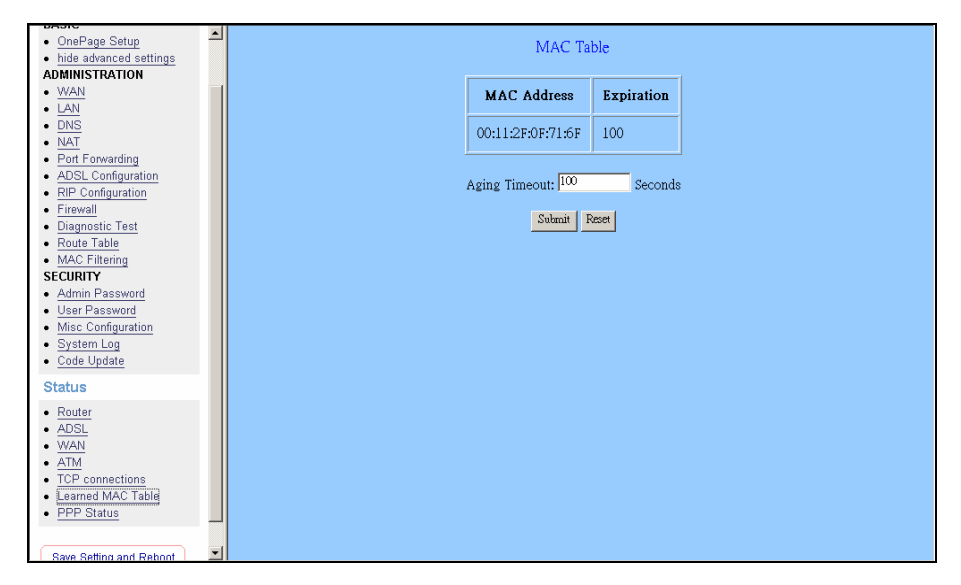

**Aging Timeout:** This field allows the user to enter the update period for the MAC table.

*Note:* Click the *Submit* button to save the settings in temporary memory. If you make changes the configurations.

#### **PPP** Status

The PPP Status page shows the status of PPP for each PPP interface. See PPP.

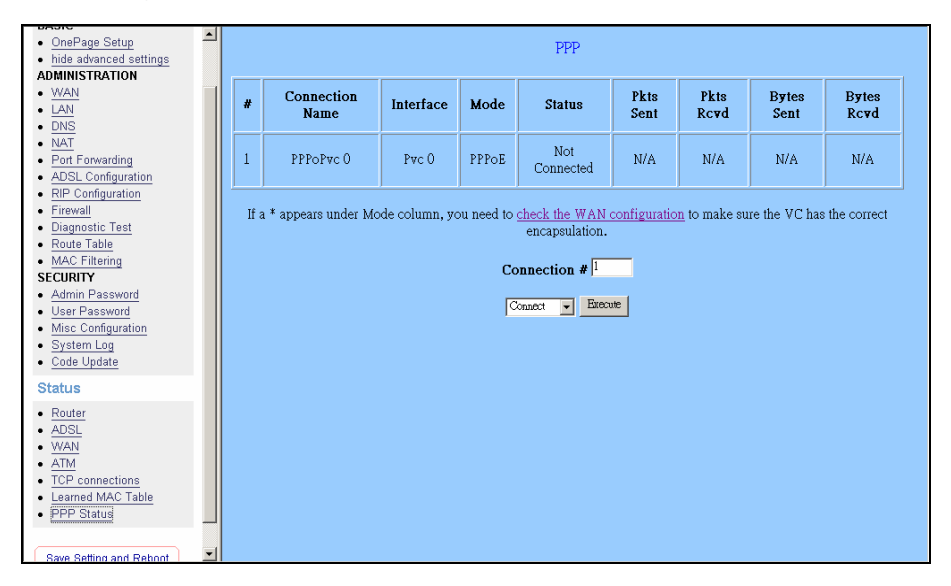

These fields display the following information on each PPP interface:

- Connection Name (user defined)
- Interface (PVC)
- Mode (PPPoE or PPPoA)
- Status (Connected or Not Connected)
- Packets Sent
- Packets Received
- Bytes Sent
- Byte Received

**Connect and Disconnect:** Each PPP session can be individually controlled, simply enter the desired connection number into the "Connection #" field and select either connect or disconnect from the drop down menu and click on the "Execute" button.

## Save Settings/Reboot

The Save Settings/Reboot page allows users to save the new configuration to the flash and reboot the system.

| ADMINISTRATION                        |                                                  |
|---------------------------------------|--------------------------------------------------|
| • <u>WAN</u>                          | Sate estimate and reheat Sate & Deboat           |
| • <u>LAN</u>                          | Save settings and repool.                        |
| • <u>DNS</u>                          | Pahoot modem without saving settings Report Only |
| • <u>NAT</u>                          | Reboot modelin without saving settings.          |
| <ul> <li>Port Forwarding</li> </ul>   |                                                  |
| <u>Wireless</u>                       |                                                  |
| ADSL Configuration                    |                                                  |
| RIP Configuration                     |                                                  |
| Firewall                              |                                                  |
| Diagnostic Lest                       |                                                  |
| Route Table                           |                                                  |
| MAC Filtering                         |                                                  |
| - Admin Decement                      |                                                  |
| Hoar Booward                          |                                                  |
| Misc Configuration                    |                                                  |
| System Log                            |                                                  |
| Code Undate                           |                                                  |
|                                       |                                                  |
| Status                                |                                                  |
| Router                                |                                                  |
| ADSL                                  |                                                  |
| WAN                                   |                                                  |
| • <u>ATM</u>                          |                                                  |
| <u>TCP connections</u>                |                                                  |
| <ul> <li>Learned MAC Table</li> </ul> |                                                  |
| PPP Status                            |                                                  |
|                                       |                                                  |
| Save Setting and Report               |                                                  |
|                                       |                                                  |
| <u> </u>                              |                                                  |

When the configurations are changed via the Web pages, the settings need to be saved into the flash, so it is necessary to go to this Save Settings/Reboot page to save and reboot the system for the changes to be taken effect.

During the Save and Reboot, the following Web page will be displayed "Your setting are being saved and the modem is being rebooted. Please wait.... After the Save and Reboot, the following Web page will be displayed "Your setting have been saved and the modem has rebooted."

The Reboot without Saving page allows the user to reboot the system without save the new configuration to the flash.

During the Reboot, the following Web page will be displayed "The modem is being rebooted. Please wait...." After the Reboot, the following Web page will be displayed "The modem has rebooted".

# Appendix

| Country     | ISP                    | PVC    |
|-------------|------------------------|--------|
| Australia   | All Internet providers | VPI:8  |
|             |                        | VCI:35 |
| Polaium     |                        | VPI:0  |
| Deigiuiti   |                        | VCI:33 |
| Canada      | Tolus                  | VPI:0  |
| Canaua      | Telus                  | VCI:35 |
|             | Cybercity              | VPI:8  |
| Danmark     | Cybercity              | VCI:35 |
| Danmark     | Tiscali                | VPI:8  |
|             | Tiscali                | VCI:35 |
|             | 1 & 1 Internet DSI     | VPI:1  |
|             |                        | VCI:32 |
|             |                        | VPI:1  |
|             |                        | VCI:32 |
|             | Arcor DSI              | VPI:8  |
|             |                        | VCI:35 |
|             | Freenet DSI            | VPI:1  |
|             |                        | VCI:32 |
|             | Fireline networks      | VPI:1  |
| Deutschland |                        | VCI:32 |
| Deutoniana  | GMX Internet           | VPI:1  |
|             |                        | VCI:32 |
|             | Hansenet               | VPI:8  |
|             |                        | VCI:35 |
|             | Netcologne             | VPI:8  |
|             | Neteologile            | VCI:35 |
|             | Schlund                | VPI:1  |
|             |                        | VCI:35 |
|             | Snafu ADSI             | VPI:1  |
|             |                        | VCI:32 |

| Country       | ISP                   | PVC     |
|---------------|-----------------------|---------|
|               | Tiscali               | VPI:1   |
|               |                       | VCI:32  |
|               | Taplina               | VPI:1   |
|               | r-onime               | VCI:32  |
|               | Andoror Anhiotor      | VPI:1   |
|               | Anderer Andieler      | VCI:32  |
|               | Manadaa               | VPI:8   |
| France        | vvannadoo             | VCI:35  |
| France        | Tiagali               | VPI:8   |
|               | TISCAII               | VCI:35  |
|               |                       | VPI:8   |
| ISRAEL        |                       | VCI:48  |
|               | Tologom Italia        | VPI:8   |
| Italian       |                       | VCI:35  |
| Italian       | Post oil prosonto     | VPI:8   |
|               | Rest on presente      | VCI:35  |
|               |                       | VPI:8   |
|               |                       | VCI:48  |
| Nothorlands   | BRoyand Bridge LLC    | VPI:0   |
| Inclicitatios |                       | VCI:33  |
|               | BBeyond PPPoA VC-MuX  | VPI:0   |
|               |                       | VCI:35  |
| New Zealand   | New Zealand Telecom   | VPI:0   |
|               |                       | VCI:100 |
| Portugal      | Todos os apresentador | VPI:0   |
| T Oltugai     |                       | VCI:35  |
|               | Albura                | VPI:1   |
|               |                       | VCI:32  |
| Snanish       | Colt Teeccom          | VPI:0   |
|               |                       | VCI:35  |
|               | Earth                 | VPI:8   |
|               |                       | VCI:32  |

| Country     | ISP            | PVC    |
|-------------|----------------|--------|
|             | Fresmas        | VPI:8  |
|             | Erosmas        | VCI:35 |
|             |                | VPI:8  |
|             | Jazztei        | VCI:35 |
|             |                | VPI:8  |
|             |                | VCI:35 |
|             | Detevision     | VPI:0  |
|             | Retevision     | VCI:35 |
|             | Torre          | VPI:8  |
|             | Terra          | VCI:32 |
| Spanish     | Tiacali        | VPI:1  |
| opanish     | IISCAII        | VCI:32 |
|             | Telefornice    | VPI:8  |
|             | Telefornica    | VCI:32 |
|             | Telence        | VPI:8  |
|             | Telepac        | VCI:35 |
|             |                | VPI:1  |
|             | Uniz           | VCI:33 |
|             | Va com         | VPI:8  |
|             | ra.com         | VCI:32 |
|             | Wanadaa        | VPI:8  |
|             | Wallauoo       | VCI:32 |
|             | Island ssimi   | VPI:0  |
|             | 1514110 551111 | VCI:35 |
| Suomi       | Londooimi      | VPI:8  |
| Suomi       | Lanussiini     | VCI:48 |
|             | Vortox         | VPI:8  |
|             |                | VCI:48 |
| Switsorland |                | VPI:1  |
| Switsendilu |                | VCI:32 |
| Svorigo     | Skapova        | VPI:8  |
| Svenge      | Skalluva       | VCI:35 |

| Country               | ISP                          | PVC    |
|-----------------------|------------------------------|--------|
|                       | Hinet                        | VPI:0  |
| Taiwan                |                              | VCI:33 |
|                       | Saadaat                      | VPI:0  |
|                       | Seeunet                      | VCI:33 |
|                       | Etisalat Classical IP Single | VPI:8  |
| Lipited Arab Emirates | User                         | VCI:35 |
| United Alab Emilates  | Etisalat Classical IP for    | VPI:8  |
|                       | Business                     | VCI:35 |
| Linited Kingdom       | British Tolocom              | VPI:0  |
|                       |                              | VCI:38 |